# MANUAL DE USO

# SISFACOM

 $\boxtimes$ 

6

Ņ

6

<u></u>

# Índice

|              | Ingreso al sistema           | 03 |
|--------------|------------------------------|----|
|              | ABMC Clientes                | 04 |
|              | ABMC Artículos               | 08 |
|              | Modulo Presupuesto           | 11 |
|              | Modulo Medios de pago        | 12 |
|              | Modulo de facturación fiscal | 14 |
|              | Nota de Crédito y Debito     | 17 |
|              | Zetas Diarias                | 19 |
|              | Remitos y recibos            | 20 |
|              | Descuentos y Presupuestos    | 21 |
|              | Lista de precio              | 24 |
|              | Facturación Manual           | 25 |
|              | Modulo Stock                 | 26 |
|              | Modulo Cuenta Corriente      |    |
| $\mathbb{M}$ | Modulo Caja/Dinero           | 34 |
|              | Modulo Libro I.V.A. Ventas   | 37 |

#### Manual programa SisFaCom

1- Ingreso al sistema con usuario: Administrador Clave: 0 como muestra la pantalla.

| Bienvenido a SisFaCom 📃 | x |
|-------------------------|---|
|                         |   |
| OPERADOR                |   |
| Administrador           |   |
| CLAVE                   |   |
| *                       |   |
| 2                       |   |

2- Pantalla Principal del Programa.

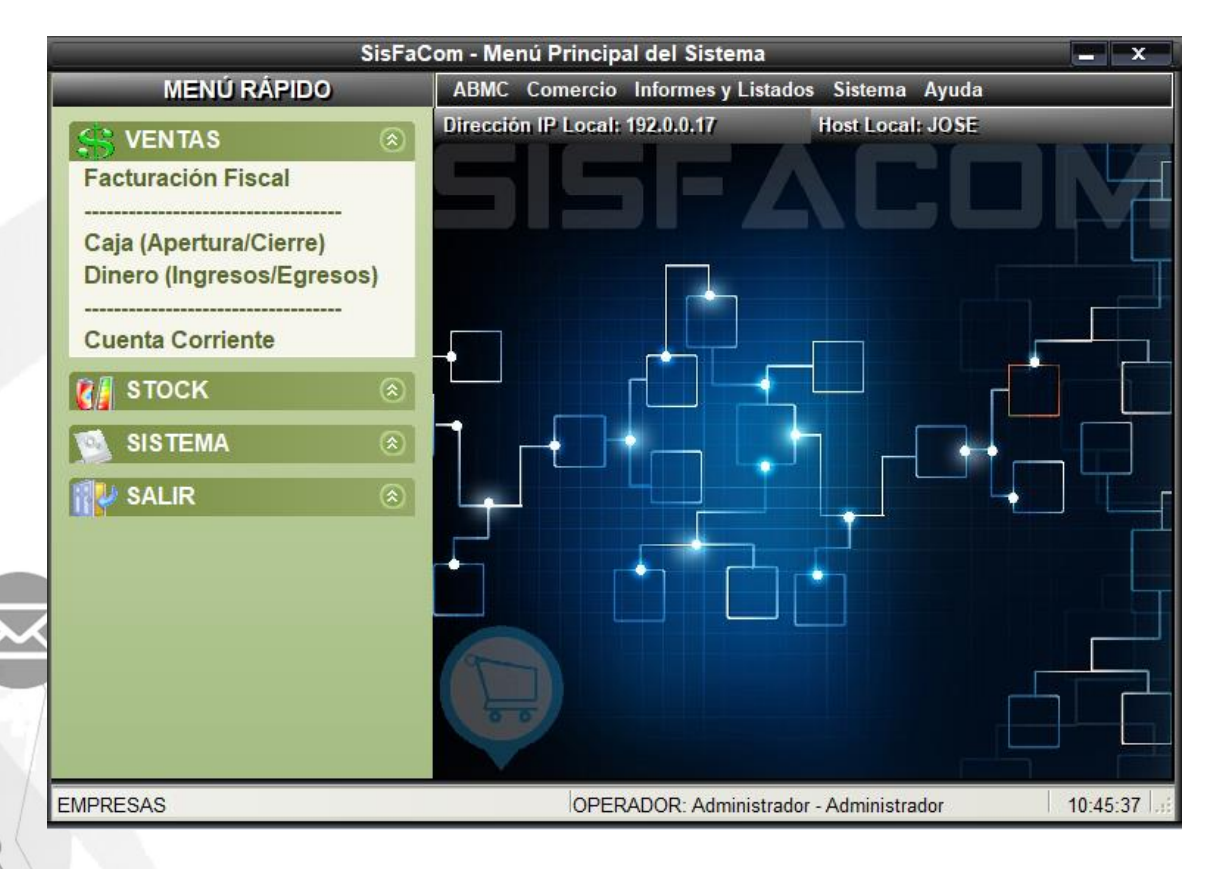

3- Desde la barra de herramientas, la opción **ABMC**, podes realizar la carga baja modificación y/o consultas de clientes, proveedores, rubros, sub rubros, artículos, marcas y medios de pago.

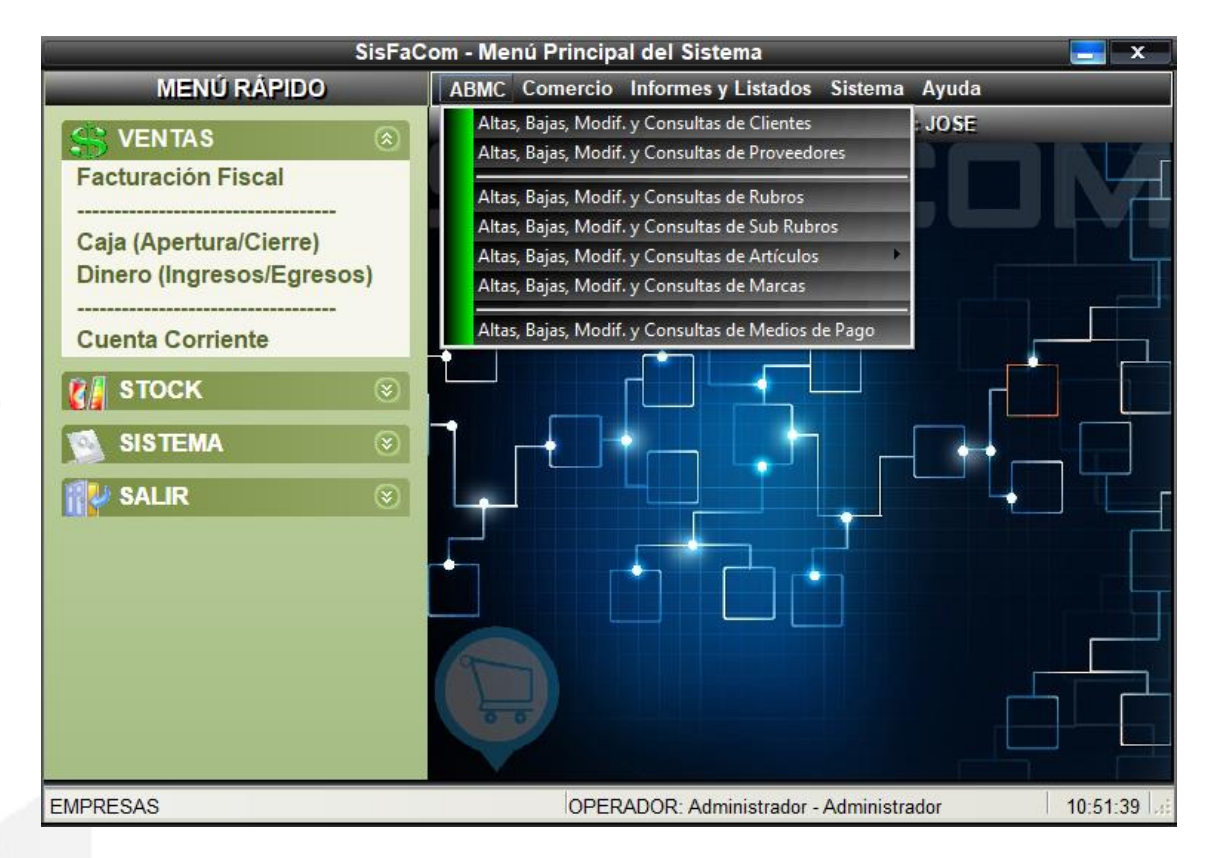

4- Ingresamos en la primera opción Altas, bajas, modif. Y consultas de clientes.

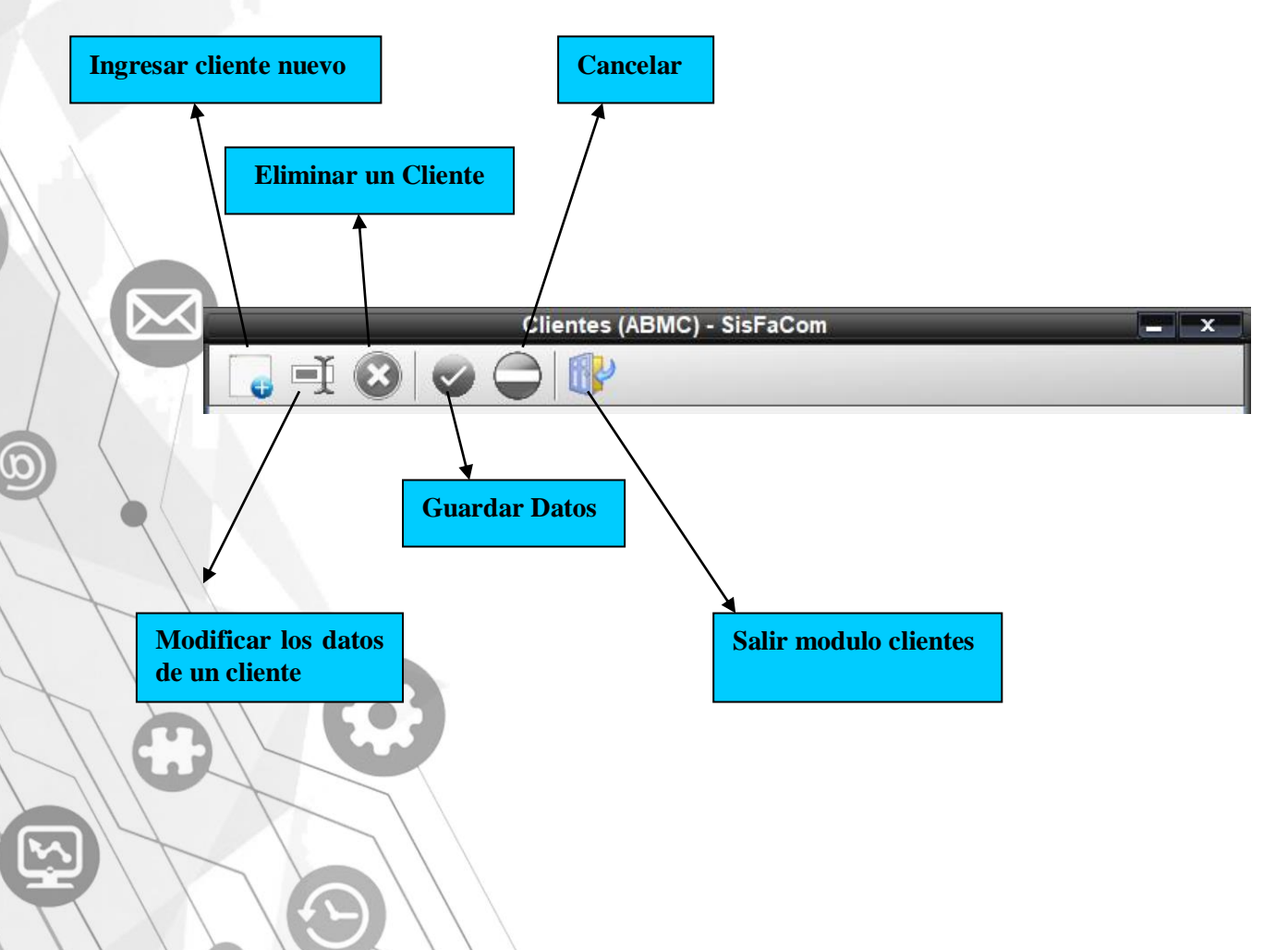

5- Ingresar cliente nuevo, llenar todos los campos necesarios, una vez finalizado se procede a guardar los datos del mismo.

**Observaciones:** Tildar opción **Opera en Cta. Cte.** (Cuenta Corriente) en caso de que dicho cliente así lo haga.

|               | Clientes (ABMC) - SisF | aCom 🧧                       | x         |                 |
|---------------|------------------------|------------------------------|-----------|-----------------|
| G I (         | 3 🗢 🖨 🕼                |                              |           | Salir de        |
| Código:       | 2                      |                              | <b>RN</b> | pantana ue      |
| Razón Social: |                        | Resp. I.V.A.: C CONS. FINAL  |           | carga           |
| N. Fantasía:  |                        | Nº C.U.I.T.:                 |           |                 |
| Contacto:     |                        | Ing. Brutos:                 |           |                 |
| Domicilio:    |                        | D.N.I.:                      |           |                 |
| Localidad:    | Córdoba C. Postal:     | Inicio de Activ.: 16/04/2019 |           | Tildar si opera |
| Provincia:    | 1 CORDOBA              | Fecha de Ingreso: 16/04/2019 |           | en CTA. CTE.    |
| Teléfono:     |                        | Opera en Cta. Cte.:          |           |                 |
| Fax:          | Celular:               | Crédito Autorizado: \$0.00   |           |                 |
| E-Mail:       |                        | ID de Cta. Cte.:             |           |                 |
| Lista de Prec | io Asignada: 🛛 💟       | Vendedor Asociado            |           |                 |
| Descuento A   | signado (%): %0.00     |                              |           |                 |
|               |                        |                              |           |                 |
|               | OBSERVACION            | E G                          |           |                 |
|               | OBJERVACION            |                              |           |                 |
|               |                        |                              |           |                 |
|               |                        |                              |           |                 |
|               |                        | <u></u>                      |           |                 |
|               |                        |                              |           |                 |
|               |                        |                              |           |                 |
|               |                        |                              |           |                 |

6- Para buscar clientes ya cargados se puede hacer tanto por código del mismo, por razón social, nombre o cuit, una vez encontrado hacemos doble clic para acceder a los datos y modificarlos.

**Observaciones:** Si colocamos el caracter % en lugar del nombre, el sistema nos muestra todos los datos cargados, tal como se muestra en la imagen.

D

C

(c)

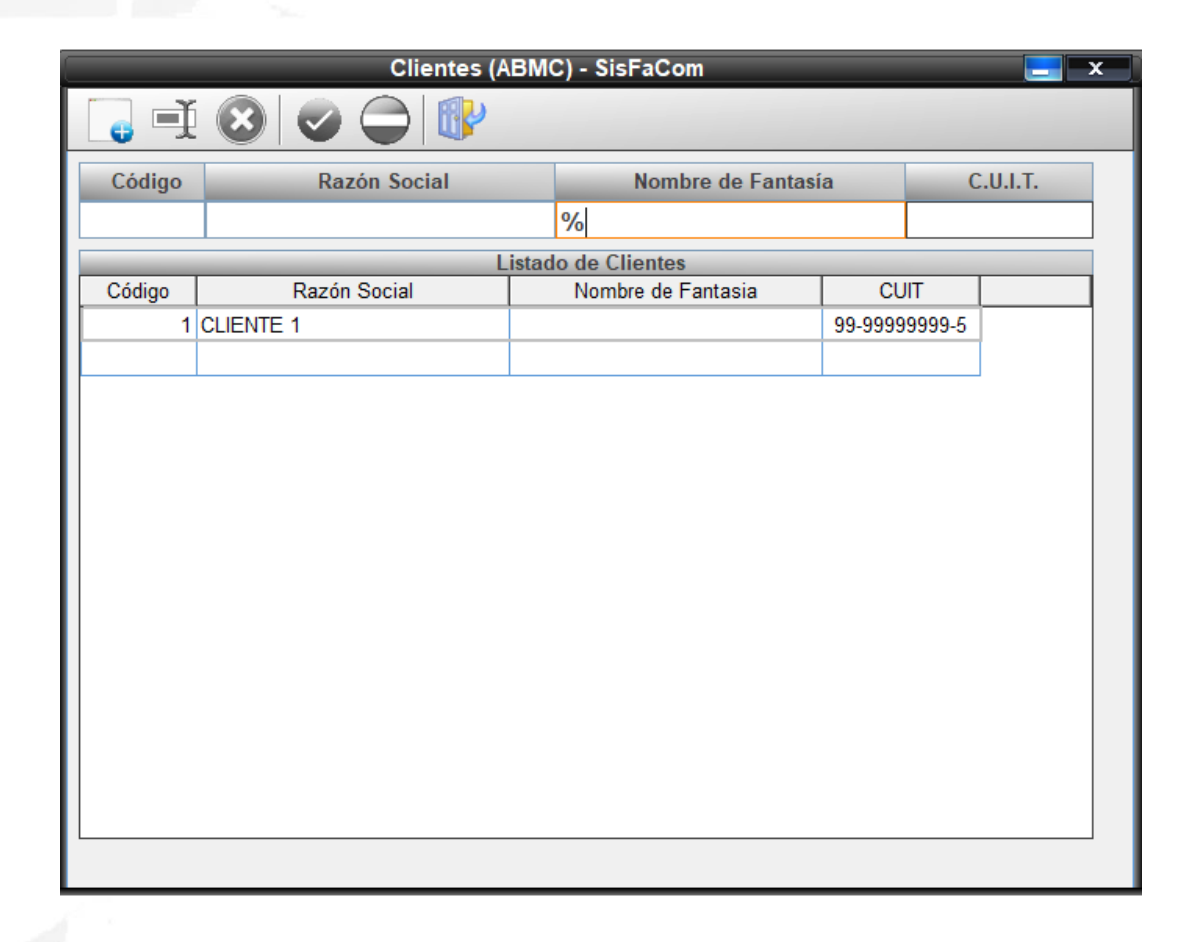

| Código:      | 1             |           |          |                              |
|--------------|---------------|-----------|----------|------------------------------|
| Razón Socia  | CLIENTE 1     |           |          |                              |
| N. Fantasia: |               |           |          | Ing Brutos:                  |
| Domicilio:   | CALLE 1       |           |          |                              |
| Localidadu   |               | C Destals |          |                              |
| Drovincia:   |               |           |          | Eacha da Ingrasa: 15/04/2019 |
| Taláfana:    | I CORL        |           |          | Opera en Cta Cta L           |
| Eav:         |               | Colular:  |          |                              |
| F Mail       |               | Celulal.  |          | ID de Cta Cta :              |
| Lista de Pre | rio Asignada: | Ninguna   |          | Vendedor Asociado            |
|              | signado (%):  | %0.00     |          | 0 NINGUNO                    |
|              |               | OBS       | FRVACION | FS                           |
|              |               |           |          |                              |
|              |               |           |          |                              |

7- Ingresamos en la opción de Proveedores. Las opciones de búsqueda son iguales al modulo clientes como los demás, al seleccionar al proveedor las opciones a modificar son las que se muestran en la imagen.

| Proveedores (ABMC) - SisFaCom |                    |
|-------------------------------|--------------------|
|                               |                    |
| Código: 2                     |                    |
| Razón Social:                 |                    |
| Nom. Fantasía:                | Cuenta Corriente   |
| Domicilio:                    | Crédito Autorizado |
| Localidad:                    | \$0.00             |
| Provincia: C. Postal:         |                    |
| Resp. en I.V.A.: C.U.I.T.:    | Contacto           |
| Ing. Brutos:                  |                    |
| Teléfono: Fax:                | lelétono           |
| E-Mail:                       |                    |
|                               | SERVACIONES        |
| Nombre de Cuenta:             |                    |
| Nº de Cuenta:                 |                    |
| Tipo de Cuenta:               |                    |
| C.B.U.:                       |                    |
| Banco:                        |                    |
| Sucursal Bancaria:            |                    |
|                               | V                  |

#### Alta, baja, modificación o consulta de Artículos

**Recomendaciones:** Cargar con anterioridad los rubros y sub-rubros que tenga, para una carga más ordenada y una búsqueda a futuro más simple.

El programa nos presenta 2 tipos de carga, la **carga normal** y la **carga rápida.** Si vamos a realizar una carga masiva de productos se recomienda la carga rápida ya que facilita este trabajo, por lo contrario si la carga es de 1 producto para actualizar artículos se recomienda la carga normal.

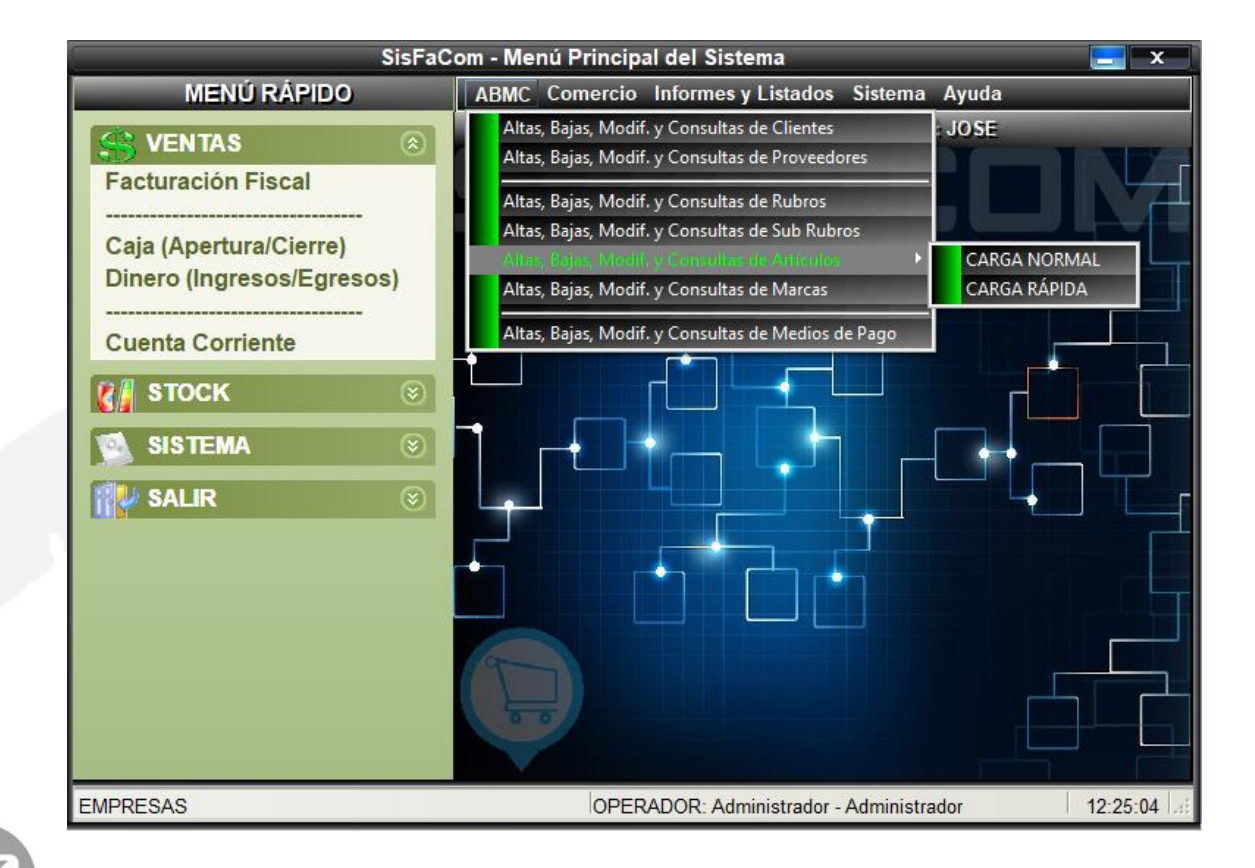

1- **Carga normal**: En la opción Código de venta, se puede realizar la carga manual de dicho número o con el lector de código de barras de forma automática.

Una vez finalizada la carga de los datos del artículo presionar "guardar" para concluir la misma.

| Artículos (ABMC) - SisF              | aCom  | 1                 |          | <b>—</b> X |  |  |
|--------------------------------------|-------|-------------------|----------|------------|--|--|
|                                      |       |                   |          |            |  |  |
|                                      |       |                   |          | 🚮          |  |  |
| Código de Venta:                     | Có    | digo Interno:     | 5        |            |  |  |
| Cod. Proveedor:                      | Trans | mite a Balanzas:  |          |            |  |  |
| Descripción:                         |       |                   | Modifica | ble        |  |  |
| Marca: 1 Marca 1                     |       | PR                | RECIOS   |            |  |  |
| Proveedor: 1 Proveedor 1             |       | Tipo Moneda:      | \$       |            |  |  |
| Rubro: 1 RUBRO 1                     |       | P. de Costo:      | \$0.00   |            |  |  |
| Sub Rubro: 1 RUBRO 1                 |       | Imp. Interno:     | %0.00    | \$0.00     |  |  |
| Ult. Camb. Pre.: 16/04/2019 Pesable: |       | I.V.A. (%):       | 21 %     | \$0.00     |  |  |
| LISTAS DE                            |       | Utilidad:         | %0.00    | \$0.00     |  |  |
|                                      |       | P. de Venta:      | \$0.00   |            |  |  |
| Nº de Lista:                         |       | P. Oferta:        | %0.00    | \$0.00     |  |  |
| Cliente:                             |       | P. Lista:         | %0.00    | \$0.00     |  |  |
| Precio de Lista: \$0.00              |       | Columna I.V.A.: 0 |          |            |  |  |
|                                      |       | % de Comisión:    | %0.00    |            |  |  |
| Stock: 0                             |       |                   |          |            |  |  |
|                                      |       | Monto Envase:     | \$0.00   |            |  |  |
|                                      |       | Stock Minimo:     | 0.000    |            |  |  |

Aclaración: Cuando realizamos la carga del producto, nos permite colocar sobre el mismo más de una precio, siendo prioridad el "precio oferta" si este es distinto de 0, en ese caso se toma el precio de venta (dicho precio se puede seleccionar en el momento de la transacción).

|                 |        |        | 1 |              |
|-----------------|--------|--------|---|--------------|
| PR              | ECIOS  |        |   |              |
| Tipo Moneda:    | S 🔽    |        |   |              |
| P. de Costo:    | \$0.00 |        |   |              |
| Imp. Interno:   | %0.00  | \$0.00 |   |              |
| I.V.A. (%):     | 21 % 🔽 | \$0.00 |   |              |
| Utilidad:       | %0.00  | \$0.00 |   | Prioridad si |
| P. de Venta:    | \$0.00 |        |   | es distinto  |
| P. Oferta:      | %0.00  | \$0.00 |   | de 0         |
| P. Lista 1:     | %0.00  | \$0.00 |   | ue o         |
| P. Lista 2:     | %0.00  | \$0.00 |   |              |
| Columna I.V.A.: | 0      |        |   |              |
| % de Comisión:  | %0.00  |        |   |              |
|                 |        |        | ļ |              |

2- **Carga rápida:** Presionamos la tecla iniciar para dar comienzo a la carga de los artículos. Como en el caso anterior el código de venta se puede cargar de forma manual o automática, una vez que llenamos los datos del primer artículo, presionamos la tecla enter para confirmar y continuar con el siguiente artículo. Se recomienda que al llegar a 50 artículos aproximadamente se guarde la información e iniciar nuevamente la carga.

| Artículos (ABMC) Carga Rápida -                                                                                                    | SisFaCom                    | <u> </u> |
|----------------------------------------------------------------------------------------------------|-----------------------------|----------|
| Iniciar                                                                                                    | ncelar                      |          |
| Tipo Moneda:         \$         \$         Rubro:         2         ALMACEN           I.V.A. (%):         21 %         \$         Sub Rubro:         1         ALMACEN | V<br>V                      |          |
| ARTICULOS                                                                                                    |                             | _        |
| Cód. de Venta Descripción                                                                                                    | Pesable Trans.Bal. % I.V.A. | P. Venta |
| x VARIOS                                                                                                    |                             | \$15.00  |
|                                                                                                    |                             |          |
|                                                                                                    |                             |          |
|                                                                                                    |                             |          |
|                                                                                                    |                             |          |
|                                                                                                    |                             |          |
|                                                                                                    |                             |          |
|                                                                                                    |                             |          |
|                                                                                                    |                             |          |
|                                                                                                    |                             |          |
| Guardar                                                                                                    |                             |          |

3- Existe la posibilidad de cargar los datos desde un archivo Excel externo respetando los campos del mismo. Se debe guardar dicho Excel en la siguiente ruta C:\SisFaCom\Import. Luego ingresamos a la opción de carga normal al botón "Importar artículos" para cargar los mismos.

|         | Artículos (ABMC) - SisFaCom                        |
|---------|----------------------------------------------------|
|         |                                                    |
|         | Código de Venta Filtrar Código del Proveedor Rubro |
|         |                                                    |
|         | Descripción Borrar Ofertas Importar Artículos      |
|         | Imprimir Etiquetas                                 |
|         | Código de Venta                                    |
|         |                                                    |
|         |                                                    |
|         |                                                    |
|         |                                                    |
|         |                                                    |
|         |                                                    |
| + II    |                                                    |
|         |                                                    |
|         |                                                    |
| X LII Y | 4                                                  |
|         |                                                    |
|         |                                                    |
|         |                                                    |
|         |                                                    |
|         |                                                    |
|         |                                                    |

|   | Archivo      | Edición | <u>V</u> er Inse | rtar <u>F</u> orma | to <u>H</u> erramier | tas Dato | s Ve <u>n</u> tana | 2   |                 |       |                 |            |               |            |       |       |           | Escrib | Format | o de Ez   | ce<br>۲ ×    |
|---|--------------|---------|------------------|--------------------|----------------------|----------|--------------------|-----|-----------------|-------|-----------------|------------|---------------|------------|-------|-------|-----------|--------|--------|-----------|--------------|
|   | 🧀 🗔 (<br>A24 | 3 @16   | 🖏 🚺 🖏            | 🛍   X 🗈            | a 🖺 • 🛷              | ) -   🔂  | 邊 Σ • ģ↓           | 🛄 🔞 |                 | Arial |                 | • 8        | •   N         | <u>K</u> § |       | =     | \$ % 000  | € *0   |        | 🗄 • 🔗 • 🛓 | <u>A</u> - ] |
|   | A            | ۱       |                  |                    | В                    |          |                    |     | С               | D     | E               | F          | G             | Н          | 1     | J     | K         | L      | M      | N         | ^            |
| 1 | COD          | IGO     |                  |                    | DESCRIF              | CION     |                    |     | PRECIO<br>COSTO | IVA % | PRECIO<br>VENTA | P. LISTA 1 | P. LISTA<br>2 | PROVE      | MARCA | RUBRO | SUB RUBRO | QTY    |        |           |              |

#### Presupuesto

Desde la pantalla presupuesto nos permite cargar el mismo, producto por producto, el cual luego podremos utilizar desde el modulo de facturación, una vez finalizado el mismo se imprime y se guarda en sistema, el cual puede ser editado en caso de ser necesario.

|   |                                         | Presupuest            | to - SisFaCom |            |         |              | _ X                |
|---|-----------------------------------------|-----------------------|---------------|------------|---------|--------------|--------------------|
|   | 🕞 🕂 🛞 🍃                                 | •   📀 • 💭   🥪         |               |            |         |              |                    |
|   | PRESUPUESTO                             | 0001 - 00000000       |               | Cliente    |         |              | C.U.I.T. / D.N.I.  |
|   | F                                       | echa                  | Dirección:    |            |         |              |                    |
|   |                                         |                       | Localidad:    |            | Prov.:  |              |                    |
|   | Artículo Pesable<br>Artículo No Pesable | Listas de Precio (F8) | Teléfono:     |            | E-Mail  | :            |                    |
|   | Cod. Venta                              | Descripción           |               | Cantidad   | Monto   | Sub Tota     | al                 |
|   |                                         |                       |               | 0.000      | \$0.00  | Nuevo        |                    |
|   |                                         |                       |               |            |         |              |                    |
| U |                                         |                       |               |            |         |              |                    |
| Ш |                                         |                       |               |            |         |              |                    |
| Ш |                                         |                       |               |            |         |              |                    |
| Ш |                                         |                       |               |            |         |              |                    |
| Ш |                                         |                       |               |            |         |              |                    |
|   |                                         |                       |               |            |         |              |                    |
|   | Descuento Gener                         | al: %0.00 \$(         | 0.00 Reca     | rao Genera | al: 9   | <b>60.00</b> | \$0.00             |
|   |                                         | 700100                |               | 9          |         | 00100        |                    |
|   | Obse                                    | rvaciones             | Peso T        | otal: 0    | .000 Ka | Μ            | onto Total         |
|   |                                         |                       | Cant          | otal       |         |              | \$ 0 00            |
|   |                                         |                       |               |            | ous.    |              | <del>\$ 0.00</del> |

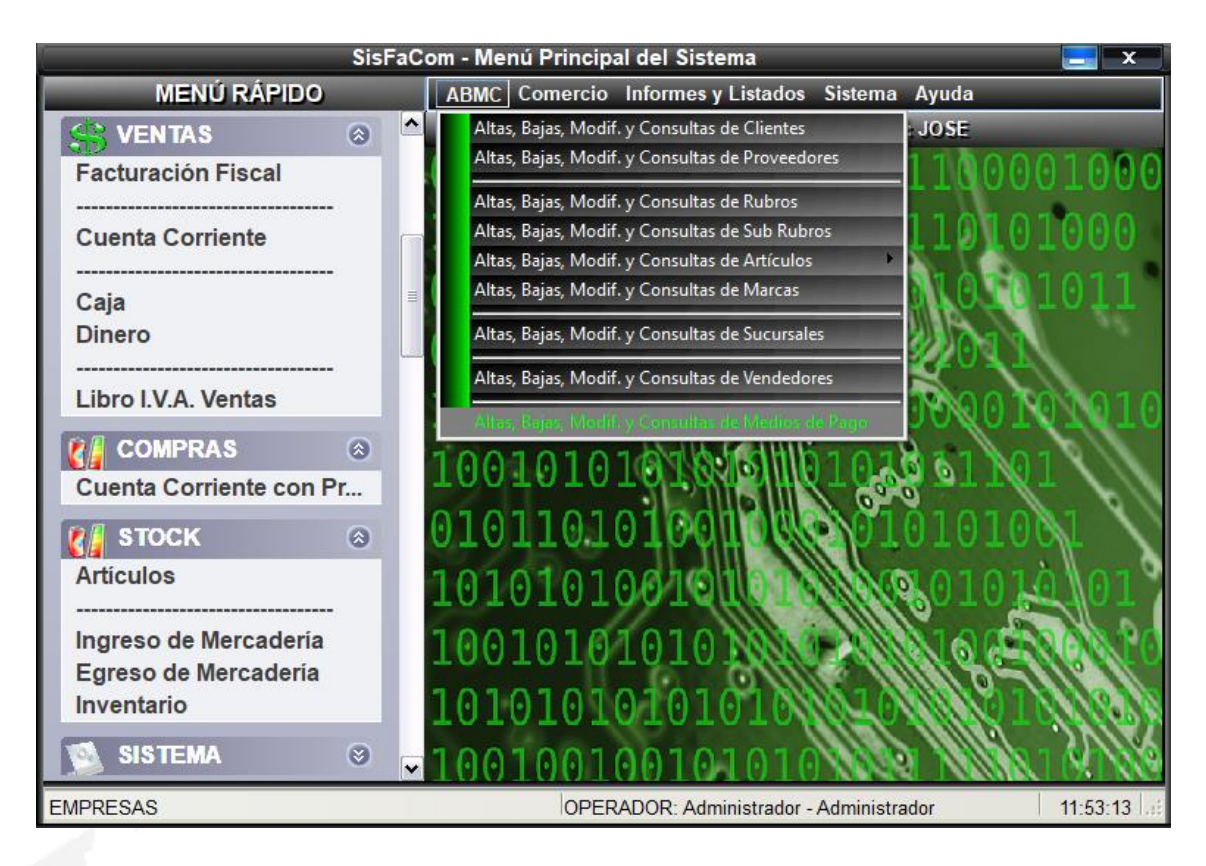

#### Alta, baja, modificación o consulta de Medios de pago

1- Para agregar medio de pago, debemos presionar el botón que se encuentre en la parte superior izquierda como muestra la imagen.

|     |          | Medios de                 | e Pago (ABMC) - SisFaCor   | n     | x ] |
|-----|----------|---------------------------|----------------------------|-------|-----|
|     | <b>_</b> |                           |                            |       |     |
|     |          | Código                    | Descripción                |       |     |
|     |          |                           | Listado de Medios de Pagos |       |     |
|     | Códig    | <u>jo</u>                 | Descripción                | Coef. |     |
|     |          |                           |                            |       |     |
|     |          |                           |                            |       |     |
| 11  |          |                           |                            |       |     |
| D   |          |                           |                            |       |     |
| XTI |          |                           |                            |       |     |
|     |          | <                         |                            |       |     |
|     |          |                           |                            |       |     |
|     |          |                           |                            |       |     |
|     |          | $\langle \rangle \rangle$ |                            |       |     |

2- Al agregar medios de pagos, tenemos la posibilidad, en el campo de coeficiente, de sumar el interés que pueda llevar, por ejemplo, un pago con tarjeta.

| Medi               | os de Pago (/ | ABMC) - SisFaCom |  |
|--------------------|---------------|------------------|--|
|                    |               |                  |  |
|                    |               |                  |  |
| Código:            | 5             |                  |  |
| Descripción:       | Tarjeta Visa  |                  |  |
| Coeficiente:       | %15.00        |                  |  |
| Efectivo           |               |                  |  |
| Cuenta Corrient    | e             |                  |  |
| O Cheque           |               |                  |  |
| Tarjeta de Crédi   | to            |                  |  |
| 🔿 Tarjeta de Débit | o             |                  |  |
| Otros              |               |                  |  |

3- Una vez finalizada la carga guardamos los cambios y el medio de pago ya nos figura como opción a la hora de realizar la transacción.

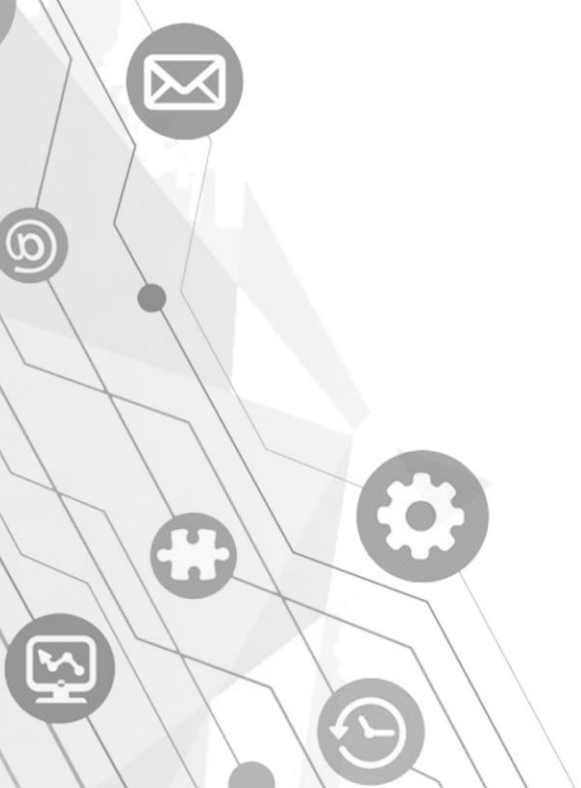

#### Modulo Facturación fiscal

1- Para ingresar al modulo presionamos en el botón del panel izquierdo **"facturación fiscal."** 

| SisFaCom - Menú Principal del Sistema 📃 |   |                                                                                                    |               |  |  |
|-----------------------------------------|---|----------------------------------------------------------------------------------------------------|---------------|--|--|
| MENÚ RÁPIDO                             |   | ABMC Comercio Informes y Listados Sistema Ayuda                                                         |               |  |  |
| Secturación Fiscal                      | ۲ | Dirección IP Local: 192.0.0.17         Host Local: JOSE           0010010010000000000000000000000000000 | 91000<br>1000 |  |  |
| SISTEMA                                 | ۲ | 000101010101000000000000000000000000000                                                                 | 1011          |  |  |
| SALIR                                   | 8 | 00101010101010101000000000000000000000                                                                  |               |  |  |
| EMPRESAS                                |   | OPERADOR: Administrador - Administrador                                                                 | 14:29:38      |  |  |

2- Nos abrirá la pantalla principal donde tendremos que elegir como vamos a facturar.

| Facturación - SisFaCom 📃 🗙                                                                                                    |                 |             |                                         |            | x                |                    |          |
|----------------------------------------------------------------------------------------------------|-----------------|-------------|-----------------------------------------|------------|------------------|--------------------|----------|
| 🔁 · 🕂 😣 🖾                                                                                                    | • • • • • •     | \$          | )                                       | CON        | Moda<br>Iprobant | ALIDAD:<br>Tes man | UALES    |
|                                                                                                    |                 |             | Clie                                    | nte        |                  | ſ                  |          |
| FACTURA                                                                                                    | 0000 - 00000000 |             |                                         |            |                  |                    |          |
| Fe                                                                                                    | cha             | D.N.I.      |                                         | Ing. Brute | os:              |                    |          |
|                                                                                                    |                 | Dirección:  |                                         |            |                  |                    |          |
| Russer Bra                                                                                                    |                 | Localidad:  |                                         | Prov.:     |                  |                    | 4        |
| Duscar Fre                                                                                                    | supuestos       | Resp. IVA.: |                                         |            |                  |                    | <u>_</u> |
| Emitir Recibo                                                                                                    | Emitir Remito   |             | Artículo Pesable<br>Artículo No Pesable | ,          |                  |                    |          |
| Cod. Venta                                                                                                    | Descripción     |             | Cantidad P.                             | Unitario I | mp. Int.         | Sub Tota           |          |
|                                                                                                    |                 |             | 0.000                                   | \$0.00     | \$0.00           | Nuevo              |          |
| Image: Descuento General:         %0.00         \$0.00         Recargo General:         %0.00         \$0.00           Próx. Tique:         00000426         Próx. Fac. A:         00000004         Próx. NC. A:         00000000         \$0.00         \$0.00         \$0.00         \$0.00         \$0.00         \$0.00         \$0.00         \$0.00         \$0.00         \$0.00         \$0.00         \$0.00         \$0.00         \$0.00         \$0.00         \$0.00         \$0.00         \$0.00         \$0.00         \$0.00         \$0.00         \$0.00         \$0.00         \$0.00         \$0.00         \$0.00         \$0.00         \$0.00         \$0.00         \$0.00         \$0.00         \$0.00         \$0.00         \$0.00         \$0.00         \$0.00         \$0.00         \$0.00         \$0.00         \$0.00         \$0.00         \$0.00         \$0.00         \$0.00         \$0.00         \$0.00         \$0.00         \$0.00         \$0.00         \$0.00         \$0.00         \$0.00         \$0.00         \$0.00         \$0.00         \$0.00         \$0.00         \$0.00         \$0.00         \$0.00         \$0.00         \$0.00         \$0.00         \$0.00         \$0.00         \$0.00         \$0.00         \$0.00         \$0.00         \$0.00         \$0.00         \$0.00         \$0.00 |                 |             |                                         |            |                  |                    | ►<br>0   |

3- Ticket a consumidor final: En la pantalla principal, al presionar la tecla F1, nos abrirá la pantalla para cargar los ítems de la transacción. Como en todos los casos, el código de venta se puede cargar de forma automática o manual, una vez ingresado debes especificar la cantidad de dicho artículo, si se cargo de forma automática, el precio ya estaría por defecto, de lo contrario, colocar también el precio. Presionar la tecla enter para ingresar nuevos artículos a la transacción de la misma forma.

| Facturación                               | - SisFaCom                               |
|-------------------------------------------|------------------------------------------|
| 🗔 - 🕂 🛞 🖾 - 🍛 - 📛 🚙                       | MODALIDAD:                               |
|                                           | COMPROBANTES MANUALES                    |
|                                           | Cliente                                  |
|                                           |                                          |
| Fecha                                     | D.N.I. Ing. Brutos:                      |
| 16/04/2019                                | Dirección:                               |
|                                           | Localidad: Prov.:                        |
| Buscar Presupuestos                       | Resp. IVA.: C. CONS. FINAL               |
| Emitir Pacibo Emitir Pamito               | Artículo Pesable                         |
| Emiliar Recibo Emiliar Remilio            | Artículo No Pesable                      |
| Cod. Venta Descripción                    | Cantidad P. Unitario Imp. Int. Sub Total |
|                                           | 0.000 \$0.00 \$0.00 <b>Nuevo</b>         |
|                                           |                                          |
|                                           |                                          |
|                                           |                                          |
|                                           |                                          |
|                                           |                                          |
|                                           |                                          |
|                                           |                                          |
|                                           |                                          |
|                                           |                                          |
| Descuento General: %0.00 \$0              | 00 Recargo General: %0.00 \$0.00         |
| Próx Tique: 00000426 Próx Fac A: 00000004 | Próx NC, A: 00000000                     |
| Próx. Fac. B: 00000426                    | Próx. NC. B: 0000000                     |
|                                           | Peso Total: 0.000 Kg Monto Total         |
|                                           |                                          |

4- Al finalizar la carga de la transacción se presiona la tecla **F12** para confirmar la misma y elegir los métodos de pago. Se pueden combinar más de un pago, al completar el primer método se presiona la tecla enter para ingresar la otra, al finalizar se presiona nuevamente enter, lo cual generara un último ítem, de lo contrario figura el siguiente error. Si en cambio presionamos la tecla **F9**, la factura no se imprime queda en estado suspendido para ser tomada luego y continuar o imprimir la misma.

| Facturación - SisFaCom |                                                                                                    |                                     |  |  |  |  |
|------------------------|----------------------------------------------------------------------------------------------------|-------------------------------------|--|--|--|--|
| 🔁 - 🛋 🛞 🎯 - 🥥 - 🤤 🛹    | \$                                                                                                    | MODALIDAD:<br>COMPROBANTES MANUALES |  |  |  |  |
| ПСКЕТ Т- 00000427      | Cliente                                                                                                  |                                     |  |  |  |  |
| Fecha                  | D.N.I. Ing. B                                                                                            | rutos:                              |  |  |  |  |
| MED                    | IOS DE PAGO                                                                                              |                                     |  |  |  |  |
| Nº Cheque              | Observaciones                                                                                            |                                     |  |  |  |  |
| 1                      |                                                                                                    |                                     |  |  |  |  |
| SisFaCom<br>Debe conf  | irmar el medio de pago con enter                                                                         |                                     |  |  |  |  |
|                        |                                                                                                    |                                     |  |  |  |  |
| Próx. Fac. B: 00000427 | Próx. NC. B:         0000000           Peso Total:         0.000 Kg           Cant. Total:         1 Uds | Monto Total<br>\$ 800.00            |  |  |  |  |

Si esta ingresado el método de pago, al presionar nuevamente la tecla F12 se imprime el ticket.

5- En caso de que se quiera cancelar la compra por algún motivo en particular se presiona la tecla **F5**, lo cual limpia la pantalla para una nueva transacción.

6- Factura A/B: En la pantalla principal, al presionar la tecla F2 o al superar montos permitidos para ticket a consumidor final, nos abrirá la pantalla de carga al igual que en caso anterior, la cual se completa de la misma forma, pero en este caso es obligatorio la carga de los datos del cliente. En la parte superior derecha, como se indica en la imagen, los datos del mismo se obtienen de los clientes ya cargados o si se trata de un cliente nuevo se realiza la carga del mismo.

Aclaración: Al presionar F2, el sistema por defecto mostrara factura B, la misma se modifica de forma automáticamente en caso de que la categoría del cliente cargado sea otra.

| Facturación                                                                                     | - SisFaCom                                                           | X                                  |
|-------------------------------------------------------------------------------------------------|----------------------------------------------------------------------|------------------------------------|
| 🕞 · 🕂 🛞   🔉 ·   🥑 · 🖨   🛹                                                                       | \$                                                                   | MODALIDAD:<br>COMPROBANTES MANUALE |
| FACTURA <b>B</b> -0000 - 00000000                                                               | Cliente                                                              |                                    |
| Fecha<br>16/04/2019                                                                             | D.N.I. Ing<br>Dirección:                                             | . Brutos:                          |
| Buscar Presupuestos                                                                             | Resp. IVA.:                                                          | w.:   ▼                            |
| Cod. Venta Descripción                                                                          | Artículo No Pesable<br>Cantidad P. Unit<br>0.000 \$(                 | ario Imp. Int. Sub Total           |
| 1 × VARIOS                                                                                      | 1.000 \$500                                                          | .00 \$0.00 \$500.00                |
| Descuento General: %0.00 \$0     Descuento General: %0.00 \$0     Descuento General: %0.000 \$0 | 1.00 Recargo General:                                                | %0.00 \$0.00                       |
| Prox. Figue: 00000427 Prox. Fac. A: 0000004<br>Próx. Fac. B: 00000427                           | Prox. NC. A: 00000000<br>Prox. NC. B: 00000000<br>Peso Total: 0.0001 | Monto Total                        |
|                                                                                                 | Cant. Total: 1 Ud                                                    | \$ 500.00                          |

7- Nota de Crédito: Al presiona la tecla F3 nos abre la pantalla para cargar una nota de crédito, se debe cargar obligatoriamente el tipo y numero de factura que tenemos en el ticket. Para el ticket a consumidor final la letra T, para las facturas B, la letra B y para la factura A la letra A seguida del punto de venta y número del comprobante. Nos permite cancelar el total, solo con presionar la tecla F12 como en los casos anteriores, o el monto de forma parcial, en dicho caso, lo mejor es eliminar los ítems y cargar uno nuevo con el monto a descontar. Es obligatorio llenar con los datos del cliente, al finalizar se imprime el ticket con dicha nota de crédito.

| [                  | Facturación                 | - SisFaCom                          |                                   |                  | _               | E x                    |
|--------------------|-----------------------------|-------------------------------------|-----------------------------------|------------------|-----------------|------------------------|
| 🔓 · 🕂 😣            | 🔯 • 🥑 • 🤤 🛹                 | \$                                  |                                   | COM              | MODA<br>IPROBAN | ALIDAD:<br>TES MANUALE |
|                    |                             |                                     | Clie                              | ente             |                 |                        |
| N. DE CREDITO      | <u> </u>                    |                                     |                                   |                  |                 |                        |
| Fecha              | FACTURA ORIGINAL            | D.N.I.                              |                                   | Ing. Brut        | os:             |                        |
|                    | B-214-12243143              | Localidad:                          |                                   | Prov.:           |                 |                        |
| Buscar             | Presupuestos                | Resp. IVA.:                         |                                   |                  |                 |                        |
| Emitir Recibo      | Emitir Remito               | Art                                 | ículo Pesable<br>ículo No Pesable | e                |                 |                        |
| Cod. Venta         | Descripción                 |                                     | Cantidad P.                       | Unitario_I       | mp. Int.        | Sub Total              |
|                    |                             |                                     | 0.000                             | \$0.00           | \$0.00          | Nuevo                  |
| ∢<br>Descuento Ger | eral: %0.00 \$0             | .00 Recar                           | oo Genera                         | 1: %             | 0.00            | \$0.00                 |
| Próx. Tique: 00000 | 0428 Próx. Fac. A: 00000004 | Próx. NC. A:                        | 0000000                           | 70               |                 |                        |
|                    | Próx. Fac. B: 00000428      | Próx. NC. B:<br>Peso To<br>Cant. To | otal: 0.0<br>tal: 0.0             | 000 Kg<br>) Uds. | Mor<br>\$       | nto Total<br>0.00      |
|                    |                             |                                     |                                   |                  |                 |                        |

| Facturación - SisFaCom                                                                                                    |               |                                    |             |                   |                |  |  |
|----------------------------------------------------------------------------------------------------|---------------|------------------------------------|-------------|-------------------|----------------|--|--|
| 🗔 - 🛋 🔞 🖾 - 🕗 - 📛 🥪                                                                                                    | \$ 12         |                                    | Impres      | sor Fiscal Select | ionado         |  |  |
|                                                                                                    | -4- <b>-</b>  |                                    | EPSO        | N (NE) TM-T900F   | <u>A (USB)</u> |  |  |
|                                                                                                    |               | Clie                               | ente        | [                 |                |  |  |
| N. DE CREDITO B 0007 - 00000027                                                                                                    | 0 cliente     |                                    |             |                   |                |  |  |
| Fecha FACTURA ORIGINAL                                                                                                    | D.N.I.        | 15151515                           | Ing. Brutos | :                 |                |  |  |
| 16/04/2019 B-0007-00000119                                                                                                    | Dirección: sa | isas 251                           |             |                   |                |  |  |
| Burren Breenwarten                                                                                                    | Localidad: Co | ordoba                             | Prov.: 1    | CORDOBA           |                |  |  |
| Buscar Presupuestos                                                                                                    | Resp. IVA.: C | CONS. FINA                         | AL.         |                   | <u></u>        |  |  |
| Emitir Recibo Emitir Remito                                                                                                    |               | tículo Pesable<br>tículo No Pesabl | e           |                   |                |  |  |
| Cod. Venta Descripción                                                                                                    |               | Cantidad P.                        | Unitario Im | p. Int. Sub Tota  | al             |  |  |
|                                                                                                    |               | 0.000                              | \$0.00      | \$0.00 Nuevo      |                |  |  |
| 1 x VARIOS                                                                                                    |               | 15.000                             | \$85.00     | \$0.00 \$1,275.0  | 0              |  |  |
| 1       x VARIOS       15.000       \$85.00       \$0.00       \$1,275.00         1       Descuento General:       %0.00       \$0.00       \$0.00       \$0.00         Próx. Tique:       000000429       Próx. Fac. A:       00000004       Próx. NC. A:       00000002         Próx. Tique:       00000120       Próx. NC. B:       00000027       Próx. Total:       0.000 Kg         Monto Total       Capit       15 Lide       \$1,275,00 |               |                                    |             |                   |                |  |  |

8- Nota de Debito: Al presionar la tecla F4 podemos generar una nota de debito, el procedimiento de carga es igual al antes mencionado.

9- Ante los casos donde el producto no esta registrado y necesitamos realizar la transacción, existe el **código de producto "x**", al colocarlo nos permite cambiar la descripción del mismo, colocar cantidad y precio de una forma mas rápida para realizar la misma.

|                        |    |               |                 |              |             | C                                    | liente      |           |            |
|------------------------|----|---------------|-----------------|--------------|-------------|--------------------------------------|-------------|-----------|------------|
|                        | Ν. | DECREDITO     | <b>B</b>   0007 | - 00000027   | 0 clien     | te                                   |             |           |            |
|                        |    | Fecha         | FACTU           | RA ORIGINAL  | D.N.I.      | 15151515                             | Ing. Br     | utos:     |            |
| $\boldsymbol{\lambda}$ | 16 | /04/2019      | B-0007          | -00000119    | Dirección:  | sasas 251                            |             |           |            |
|                        |    |               | Localidad:      | Cordoba      | Prov.:      | 1 CORD                               | OBA 🔽       |           |            |
| 1                      |    | Buscal        | r Presupue      | stos         | Resp. IVA.: | C CONS. FI                           | VAL         |           | ~          |
|                        |    | Emitir Recibo | E               | mitir Remito |             | Artículo Pesable<br>Artículo No Pesa | ble         |           |            |
|                        |    | Cod. Venta    |                 | Descripción  |             | Cantidad                             | P. Unitario | Imp. Int. | Sub Total  |
|                        |    |               |                 |              |             | 0.000                                | \$0.00      | \$0.00    | Nuevo      |
|                        | 1  | x             | VARIOS          |              |             | 15.000                               | \$85.00     | \$0.00    | \$1,275.00 |

18

10- Si necesitamos ingresar un comentario, se puede realizar colocando el número "0" como código de producto.

|   | Facturación - SisFaCom |     |          |               |             |                     |          | _           | _         | _ X         |     |
|---|------------------------|-----|----------|---------------|-------------|---------------------|----------|-------------|-----------|-------------|-----|
| Γ |                        | 2   |          |               | R. J.       |                     |          | _           | MOD       | ALIDAD:     |     |
|   | $\mathbf{\Theta}$      | 6   |          | <i>≪</i> / 42 | ųr          |                     |          | C           | OMPROBAN  | ITES MANUAL | ES. |
|   |                        | TIC | KET      | T-000         | 00429       | Fecha<br>16/04/2019 |          |             |           |             |     |
| H |                        |     |          |               |             |                     |          |             |           |             | ۲   |
| Ш |                        | Co  | d. Venta | _             | Descripción |                     | Cantidad | P. Unitario | Imp. Int. | Sub lotal   |     |
|   |                        |     | 0        | comentario 2  |             |                     | 0.000    | \$0.00      | \$0.00    | Nuevo       |     |
|   | 1                      |     | C        | Comentarios 1 |             |                     | 0.000    | \$0.00      | \$0.00    | \$0.00      |     |
|   |                        |     |          |               |             |                     |          |             |           |             |     |

11- **Zetas diarias:** Al finalizar el día, se realiza la zeta diaria desde el botón de la impresora en la parte superior, como se muestra en la imagen. Nos abrirá la pantalla para elegir el reporte a emitir, seleccionamos el reporte zeta y presionamos aceptar para imprimir.

| Facturación - SisFaCom                                                                                                    |                                                             |  |  |  |  |  |
|----------------------------------------------------------------------------------------------------|-------------------------------------------------------------|--|--|--|--|--|
| 🔁 - 🛋 🛞 🖾 - 🕥 - 🖨 🥪                                                                                                    | Impresor Fiscal Seleccionado     EPSON (NE) TM-T900FA (USB) |  |  |  |  |  |
|                                                                                                    | Cliente                                                     |  |  |  |  |  |
| FACTURA B 0000-0000000                                                                                                    |                                                             |  |  |  |  |  |
| Fecha                                                                                                    | D.N.I. Ing. Brutos:                                         |  |  |  |  |  |
|                                                                                                    | Dirección:                                                  |  |  |  |  |  |
| Busear Procupuestes                                                                                                    | Localidad: Prov.:                                           |  |  |  |  |  |
| Buscar Presupuestos                                                                                                    | Resp. IVA.:                                                 |  |  |  |  |  |
| Emitir Recibo Emitir Remito                                                                                                    | Artículo Pesable<br>Artículo No Pesable                     |  |  |  |  |  |
| Cod. Venta Descripción                                                                                                    | Cantidad P. Unitario Imp. Int. Sub Total                    |  |  |  |  |  |
|                                                                                                    | 0.000 \$0.00 \$0.00 Nuevo                                   |  |  |  |  |  |
| Image: state         0.000         1.000         1.000         1.000         1.000         1.000         1.000         1.000         1.000         1.000         1.000         1.000         1.000         1.000         1.000         1.000         1.000         1.000         1.000         1.000         1.000         1.000         1.000         1.000         1.000         1.000         1.000         1.000         1.000         1.000         1.000         1.000         1.000         1.000         1.000         1.000         1.000         1.000         1.000         1.000         1.000         1.000         1.0000         1.0000         1.0000         1.0000         1.0000         1.00000         1.00000002         1.00000002         1.00000002         1.00000002         1.00000002         1.00000002         1.00000002         1.00000002         1.00000002         1.00000002         1.00000002         1.00000002         1.00000002         1.00000002         1.00000002         1.00000002         1.00000002         1.0000002         1.00000002         1.00000002         1.00000002         1.00000002         1.00000002         1.00000002         1.00000002         1.00000002         1.00000002         1.00000002         1.00000002         1.000000002         1.00000002         1.00000002 |                                                             |  |  |  |  |  |
| Próx. Fac. B: 00000120                                                                                                    | Próx. NC. B: 00000028<br>Peso Total: 0.000 Kg Monto Total   |  |  |  |  |  |
|                                                                                                    | Cant. Total: 0 Uds. \$ 0.00                                 |  |  |  |  |  |
|                                                                                                    | φ 0.00                                                      |  |  |  |  |  |

| Impresión de Reportes                      |           |           |  |  |  |
|--------------------------------------------|-----------|-----------|--|--|--|
|                                            | Reporte X | Ocierre Z |  |  |  |
|                                            |           |           |  |  |  |
|                                            |           |           |  |  |  |
|                                            |           |           |  |  |  |
|                                            |           |           |  |  |  |
|                                            |           |           |  |  |  |
|                                            |           |           |  |  |  |
|                                            |           |           |  |  |  |
|                                            |           |           |  |  |  |
|                                            |           |           |  |  |  |
|                                            |           |           |  |  |  |
|                                            |           |           |  |  |  |
|                                            |           |           |  |  |  |
| Descarga de Reportes<br>Fiscales para AFIP | Aceptar   | Salir     |  |  |  |
|                                            | nooptai   |           |  |  |  |

12- Si la impresora fiscal es marca Epson, nos permite ver el botón "descarga de reportes fiscales para AFIP" que se carga cada 7 días y se aloja en la ruta C:\SisFaCom\DescargasAFIP (para enviar esta información a AFIP, consultar con su contador).

13- El sistema permite emitir también recibos y remitos como se muestra en la pantalla.

|        | Facturación - SisFaCom 📃 🗙                                                                                     |                                                            |                                                |                                                     |                       |                                                          |
|--------|----------------------------------------------------------------------------------------------------|------------------------------------------------------------|------------------------------------------------|-----------------------------------------------------|-----------------------|----------------------------------------------------------|
|        | · 🛋 😣   🖾 ·                                                                                                    | 🖉 · 🕒 🥪                                                    | \$                                             | ,                                                   | Impres<br>EP SOI      | or Fiscal Seleccionado<br>N (NE) TM-T900FA (US <u>B)</u> |
|        |                                                                                                    | 000-0000000                                                |                                                | Clier                                               | nte                   | []                                                       |
|        | Fecha                                                                                                    |                                                            | D.N.I.                                         |                                                     | Ing. Brutos:          |                                                          |
|        |                                                                                                    |                                                            | Localidad:                                     |                                                     | Prov.:                |                                                          |
|        | Buscar Presup                                                                                                  | Duestos                                                    | Resp. IVA.:                                    |                                                     |                       |                                                          |
| $\sim$ | Emitir Recibo                                                                                                  | Emitir Remito                                              |                                                | Artículo Pesable<br>Artículo No Pesable             |                       |                                                          |
|        | Cod. Venta                                                                                                    | Descripción                                                |                                                | Cantidad P.                                         | Unitario Im<br>\$0.00 | p. Int. Sub Total<br>\$0.00 Nuevo                        |
|        | <ul> <li>✓</li> <li>Descuento General:<br/>Próx. Tique: 00000429 P</li> <li>Próx. Tique: 00000429 P</li> </ul> | %0.00 \$0<br>róx. Fac. A: 0000004<br>róx. Fac. B: 00000120 | .00 Rec<br>Próx. NC. A<br>Próx. NC. B<br>Pesot | argo General<br>000000028<br>00000028<br>Total: 0.0 | : %0.<br>00 Kg        | ●<br>00 \$0.00<br>Monto Total                            |
|        |                                                                                                    |                                                            | Cant.                                          |                                                     | ous.                  | <del>φ 0.00</del>                                        |

14- **Recibo:** Se debe llenar los campos con los datos del cliente, la factura sobre la cual se asigna y la carga del artículo con sus montos, una vez finalizada presionamos el botón "imprimir recibo".

| SisFaCom - EMISION DE RECIBOS                                      | ×                                                           |  |  |  |  |  |  |
|--------------------------------------------------------------------|-------------------------------------------------------------|--|--|--|--|--|--|
| RECIBO X 0007 - 0000002                                            | Ver Recibos                                                 |  |  |  |  |  |  |
| Cliente D.N.I.<br>Dirección:<br>Localidad: Prov.: V<br>Resp. IVA.: | Fecha<br>17/04/2019<br>Asignado a la Factura №:<br>Cancelar |  |  |  |  |  |  |
| Codigo Descripción                                                 |                                                             |  |  |  |  |  |  |
|                                                                    |                                                             |  |  |  |  |  |  |
|                                                                    |                                                             |  |  |  |  |  |  |
|                                                                    |                                                             |  |  |  |  |  |  |
|                                                                    |                                                             |  |  |  |  |  |  |
|                                                                    | Monto \$0.00                                                |  |  |  |  |  |  |
|                                                                    |                                                             |  |  |  |  |  |  |

15- **Remito:** Como en el caso anterior se debe completar con todos los datos solicitados. Una vez finalizado se presiona el botón "imprimir remito".

| Cliente                                                             |              | Fecha                             |  |
|---------------------------------------------------------------------|--------------|-----------------------------------|--|
| Dirección:                                                          |              | Asignado a la Factura Nº:         |  |
| Localidad:                                                          | Prov.:       |                                   |  |
| Resp. IVA.:                                                         |              | Cancelar                          |  |
| Cod. Venta                                                          | Descripción  | Cantidad 0.000                    |  |
|                                                                     |              |                                   |  |
|                                                                     |              |                                   |  |
|                                                                     |              |                                   |  |
|                                                                     |              |                                   |  |
|                                                                     |              |                                   |  |
|                                                                     |              |                                   |  |
|                                                                     |              |                                   |  |
| — Datos del Transporte: —                                           |              |                                   |  |
| Datos del Transporte:                                               |              | Conductor:                        |  |
| Datos del Transporte: —<br>Razón Social:<br>Domicilio:              |              | Conductor:                        |  |
| Datos del Transporte: —<br>Razón Social:<br>Domicilio:<br>C.U.I.T.: |              | Conductor:<br>D.N.I.:<br>Dominio: |  |
| Datos del Transporte:                                               |              | Conductor:<br>D.N.I.:<br>Dominio: |  |
| Datos del Transporte: —<br>Razón Social:<br>Domicilio:<br>C.U.I.T.: | IMPRIMIR REN | Conductor:<br>D.N.I.:<br>Dominio: |  |

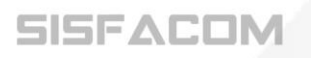

16- **Descuentos:** En la pantalla de facturación, una vez que ingresamos algún artículo con su respectivo precio, nos habilita el campo **"descuento general".** Al presionar la tecla **F10** o haciendo clic sobre el campo numérico, nos permite introducir el porcentaje del descuento a aplicar sobre la transacción actual.

| Impresor Fiscal Seleccionada         EPSON (NE) TM.1900FA (USB         TICKET       00000425         Fecha       D.N.I.         IT/04/2019       Dirección:         Localidad:       Prov.:         Buscar Presupuestos       Resp. IVA.: C CONS. FINAL         Emitir Recibo       Emitir Remito         Artículo Pesable       Coloutation         Cod. Venta       Descripción         Cantidad P. Unitario       Imp. Int. Sub Total         0.000       \$0.00       \$0.00         1       x VARIOS       1.000       \$850.00         Próx. Tique:       000000429       Próx. Fac. A:       00000004         Próx. Fac. B:       000000120       Pr       x. NC. A:       00000028         Próx. Fac. B:       000000120       Pr       x. NC. B:       00000028                                                                                                    | Facturació                  | n - SisFaCom                |                                   |                |                          | <b>—</b> X                     |
|----------------------------------------------------------------------------------------------------|-----------------------------|-----------------------------|-----------------------------------|----------------|--------------------------|--------------------------------|
| TICKET       00000425         Fecha       D.N.I.         17/04/2019       Dirección:         Localidad:       Prov.:         Buscar Presupuestos       Resp. IVA.:         C CONS. FINAL       Prov.:         Emitir Recibo       Emitir Remito         Artículo Pesable       Artículo Pesable         Cod. Venta       Descripción         Cantidad P. Unitario       Imp. Int.         Sub Total       0.000         1       x VARIOS         1       x VARIOS         1       x VARIOS         1       % 15.00         \$127.50       Recargo General:         %0.00       \$0.00         Próx. Fac. A:       00000004         Próx. Fac. B:       0000002         Próx. Fac. B:       0000002         Próx. Fac. B:       0000012         Próx. Fac. B:       0000012         Próx. Fac. B:       0000012         Próx. Fac. B:       0000012         Próx. Fac. B:       0000012                                                                                                    | 🔁 - 🐳 😣 🖾 - 🥪 🖨             | \$ \$                       |                                   | Impr<br>EPS    | esor Fisca<br>ON (NE) TI | al Seleccionad<br>M-T900FA (US |
| Fecha       D.N.I.       Ing. Brutos:         17/04/2019       Dirección:       Localidad:       Prov.:       Image: Construction of the state of the state of the stat                                                      | ПСКЕТ Т 00000425            |                             | CI                                | liente         |                          | []                             |
| Buscar Presupuestos       Localidad:       Prov.:       Image: Color Color | Fecha<br>17/04/2019         | D.N.I.<br>Dirección:        |                                   | Ing. Brute     | os:                      |                                |
| Emitir Recibo       Emitir Remito       Artículo Pesable         Cod. Venta       Descripción       Cantidad       P. Unitario       Imp. Int.       Sub Total         0.000       \$0.00       \$0.00       \$0.00       Nuevo         1       x VARIOS       1.000       \$850.00       \$0.00       \$850.00         Descuento General:       %15.00       \$127.50       Recargo General:       %0.00       \$0.00         Próx. Tique:       00000429       Próx. Fac. A:       00000004       Pr. x. NC. A:       00000028         Próx. Fac. B:       00000120       Pr       x. NC. B:       0000028                                                                                                    | Buscar Presupuestos         | Localidad:<br>Resp. IVA.: C | CONS. FIN                         | Prov.:         |                          |                                |
| Cod. Venta         Descripción         Cantidad         P. Unitario         Imp. Int.         Sub Total           1         x         VARIOS         1.000         \$0.00         \$0.00         \$0.00         \$0.00           1         x         VARIOS         1.000         \$850.00         \$0.00         \$850.00           Descuento General:         %15.00         \$127.50         Recargo General:         %0.00         \$0.00           Próx. Tique:         00000023         Próx. Fac. A:         00000004         Pr. x. NC. A:         000000028           Próx. Fac. B:         00000120         Pr         x. NC. B:         00000028                                                                                                    | Emitir Recibo Emitir Remito | Ar<br>Ar                    | tículo Pesable<br>tículo No Pesal | ble            |                          |                                |
| 1         x         vARIOS         1.000         \$850.00         \$0.00         \$850.00           1         x         vARIOS         1.000         \$850.00         \$0.00         \$850.00           Descuento General:         %15.00         \$127.50         Recargo General:         %0.00         \$0.00           Próx. Tíque:         00000429         Próx. Fac. A:         00000004         Pr         x. NC. A:         00000002           Próx. Fac. B:         00000120         Pr         x. NC. B:         00000028         Monto Total                                                                                                    | Cod. Venta Descripción      |                             | Cantidad                          | P. Unitario II | mp. Int.                 | Sub Total                      |
| Descuento General:         %15.00         \$127.50         Recargo General:         %0.00         \$0.00           Próx. Tique:         00000429         Próx. Fac. A:         00000004         Pr. x. NC. A:         000000028           Próx. Fac. B:         00000120         Pr. x. NC. A:         00000028         Próx. Total                                                                                                    |                             |                             | 1 000                             | \$850.00       | \$0.00                   | \$850.00                       |
|                                                                                                    |                             |                             |                                   |                |                          |                                |

17- **Recargo:** Como en el caso anterior podemos sumar un recargo luego de ingresar un artículo, al presionar la tecla **F11** o haciendo clic en la parte numérica del campo **"Recargo General".** 

|    | Facturació                                                                                                    | n - SisFaCom 📃 💌                                                |
|----|----------------------------------------------------------------------------------------------------|-----------------------------------------------------------------|
|    | 🗔 · 🕂 😢 🖾 · 🥪 · 🤤 🛹                                                                                           | Impresor Fiscal Seleccionado<br>EPSON (NE) TM-T900FA (USB)      |
|    | FACTURA B 0000 - 00000000                                                                                     | Cliente                                                         |
|    | Fecha                                                                                                    | D.N.I. Ing. Brutos:                                             |
|    | Buscar Presupuestos                                                                                           | Localidad: Prov.:                                               |
|    | Emitir Recibo Emitir Remito                                                                                   | Resp. IVA.:                                                     |
|    | Cod. Venta Descripción                                                                                        | Cantidad P. Unitario Imp. Int. Sub Total                        |
|    | 1 × VARIOS                                                                                                    | 1.000 \$800.00 \$0.00 \$800.00                                  |
|    |                                                                                                    |                                                                 |
|    |                                                                                                    |                                                                 |
| TU |                                                                                                    | 0.00 Recargo General: %10.00 \$80.00                            |
|    | Próx. Tique:         00000429         Próx. Fac. A:         00000004           Próx. Fac. B:         00000120 | Próx. NC. A: 00000002<br>Próx. NC. B: 00000028                  |
|    |                                                                                                    | Peso Total: 0.000 Kg Monto Total<br>Cant. Total: 1 Uds \$880.00 |
|    |                                                                                                    |                                                                 |

18- **Carga de presupuestos:** Una vez que seleccionamos el tipo de factura de la transacción, el sistema nos habilitara el botón de "Buscar Presupuestos" como vemos en la imagen.

| Facturación - SisFaCom 📃 🗙                  |                                                               |                                                      |                                                    |                       | x                                           |                      |
|---------------------------------------------|---------------------------------------------------------------|------------------------------------------------------|----------------------------------------------------|-----------------------|---------------------------------------------|----------------------|
| 💽 - 🛋 😣 🖾 -                                 | · 🕹 • 🖨 🛹                                                     | \$                                                   |                                                    | Impre:<br>EPSO        | sor Fiscal Seleccior<br>N (NE) TM-T900FA (L | nado<br>J <u>S B</u> |
|                                             | 00000425                                                      |                                                      | Clien                                              | te                    |                                             |                      |
| Fech                                        | a                                                             | D.N.I.                                               |                                                    | Ing. Brutos           | :                                           |                      |
| Buscar Presu                                | ipuestos                                                      | Localidad:                                           |                                                    | Prov.:                | ]]                                          |                      |
| Emitir Recibo                               | Emitir Remito                                                 | A                                                    | rtículo Pesable<br>rtículo No Pesable              |                       |                                             |                      |
| Cod. Venta                                  | Descripción                                                   |                                                      | Cantidad P. U                                      | Jnitario Im<br>\$0.00 | p. Int. Sub Total<br>\$0.00 Nuevo           |                      |
| Descuento General:<br>Próx. Tique: 00000429 | %0.00 \$0<br>Próx. Fac. A: 00000004<br>Próx. Fac. B: 00000120 | 1.00 Reca<br>Próx. NC. A:<br>Próx. NC. B:<br>Pros. T | rgo General:<br>00000002<br>00000028<br>0tal: 0.00 | %0.<br>00 Kg          | .00 \$0.00<br>Monto Tota                    | •                    |
|                                             |                                                               | Cant. T                                              | otal: 0 l                                          | Jds.                  | \$ 0.00                                     |                      |

19- Al ingresar podemos elegir entre los presupuestos previamente cargados para realizar la transacción. Si necesitamos agregar o quitar productos, se puede realizar desde la misma pantalla como una transacción normal.

| Prefijo | Númer                                 | o          | Período:<br>Desde el Hasta el |  |
|---------|---------------------------------------|------------|-------------------------------|--|
| 0001    |                                       |            |                               |  |
|         |                                       |            |                               |  |
|         | Clie                                  | ente       |                               |  |
|         |                                       |            |                               |  |
|         |                                       | Listado    | o de Presupuestos             |  |
| Prefijo | Numero                                | Fecha      | RazonSocial                   |  |
| 99      | 1                                     | 10/08/2016 | CONS. FINAL                   |  |
| 99      | 2                                     | 10/08/2016 | CONS. FINAL                   |  |
| 99      | 3                                     | 10/08/2016 | CONS. FINAL                   |  |
| 99      | 4                                     | 10/08/2016 | CONS. FINAL                   |  |
| 99      | 5                                     | 10/08/2016 | CONS. FINAL                   |  |
| 99      | 6                                     | 10/08/2016 | CONS. FINAL                   |  |
| 99      | 7                                     | 10/08/2016 | CONS. FINAL                   |  |
| 99      | 8                                     | 10/08/2016 | Cliente 2                     |  |
| 99      | 9                                     | 10/08/2016 | Cliente 2                     |  |
|         | · · · · · · · · · · · · · · · · · · · |            |                               |  |

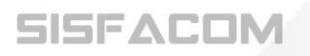

20- Lista de precios: Desde la pantalla facturación, al cargar un nuevo artículo, tenemos que estar posicionados sobre el código de venta, como lo vemos en la imagen. Al presionar la tecla F8 podemos elegir entre las listas de precios previamente cargadas para ese producto o para todos los productos de la transacción. Al finalizar o cancelar la misma, el sistema vuelva a tomar los precios de venta.

| Facturación - SisFaCom                                                                                              |                                                                                                    |  |  |  |
|----------------------------------------------------------------------------------------------------|----------------------------------------------------------------------------------------------------|--|--|--|
| 🔁 · 🚽 🔕 🎯 · 🥪 🍚 🥪                                                                                                   | Impresor Fiscal Seleccionado<br>EPSON (NE) TM-T900FA (USB)                                                                                                    |  |  |  |
| ТІСКЕТ <b>Т</b> 00000425                                                                                            | Cliente                                                                                                    |  |  |  |
| Fecha                                                                                                    | D.N.I. Ing. Brutos:                                                                                                    |  |  |  |
| 11/04/2013                                                                                                    | Direction:                                                                                                    |  |  |  |
| Buscar Presupuestos                                                                                                 | Resp. IVA.: C CONS. FINAL                                                                                                    |  |  |  |
| Emitir Recibo Emitir Remito                                                                                         | Artículo Pesable<br>Artículo No Pesable                                                                                                    |  |  |  |
| Cod. Venta Descripción                                                                                              | Cantidad P. Unitario Imp. Int. Sub Total                                                                                                    |  |  |  |
| Image: Próx. Tique:         00000429         Próx. Fac. A:         0000004           Próx. Fac. B:         00000120 | D.00         Recargo General:         %0.00         \$0.00           Próx. NC. A:         00000022         Próx. NC. B:         00000028           Prox. NC. B:         00000028         Monto Total           Contractional         0.000 Kg         Monto Total |  |  |  |

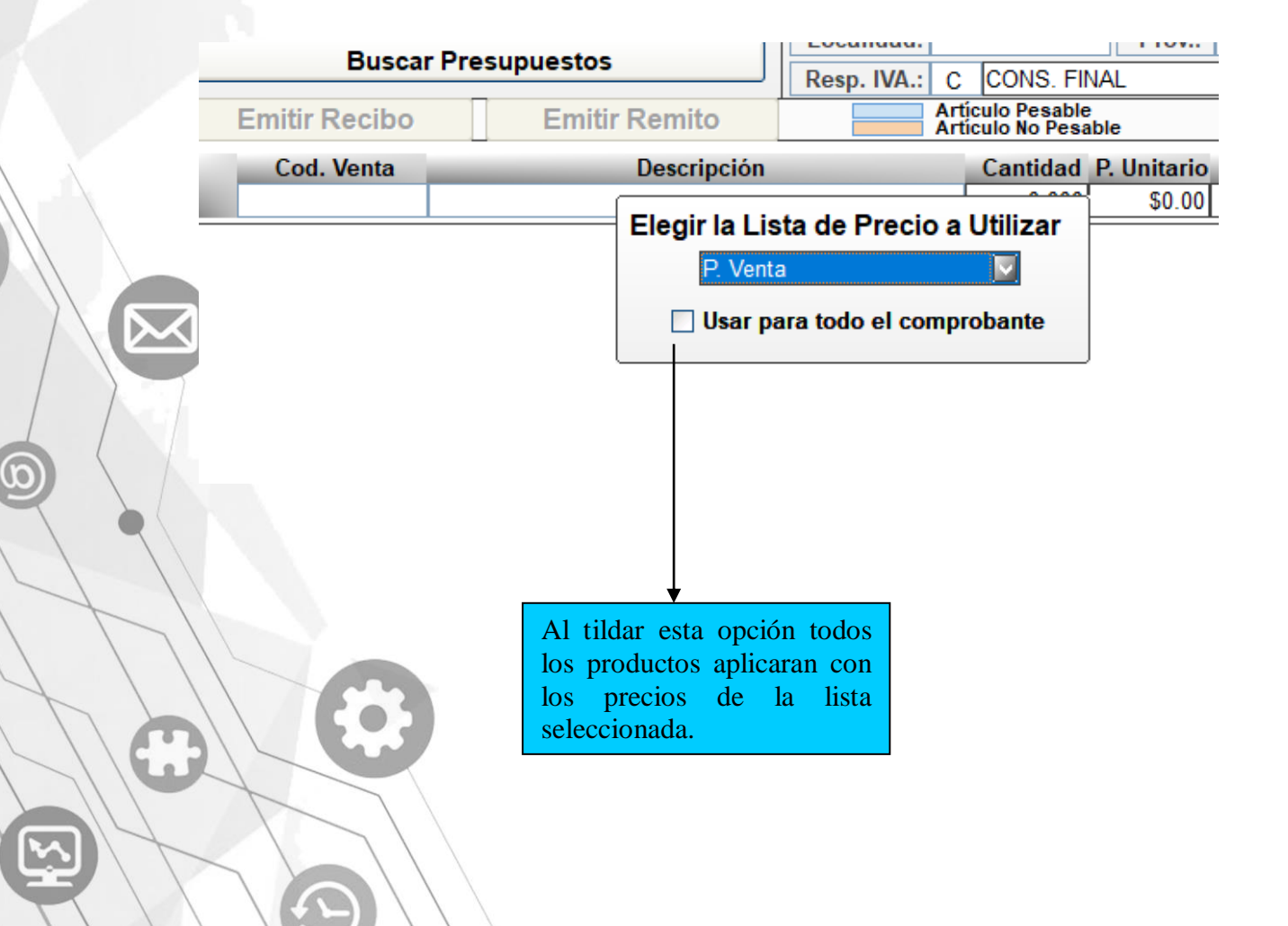

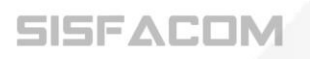

**Facturación Manual:** En los casos en los que tengamos que cargar una factura de forma manual por diferentes motivos, ya sea por errores o porque no tengamos conexión a una impresora fiscal, se realiza como lo indica la imagen.

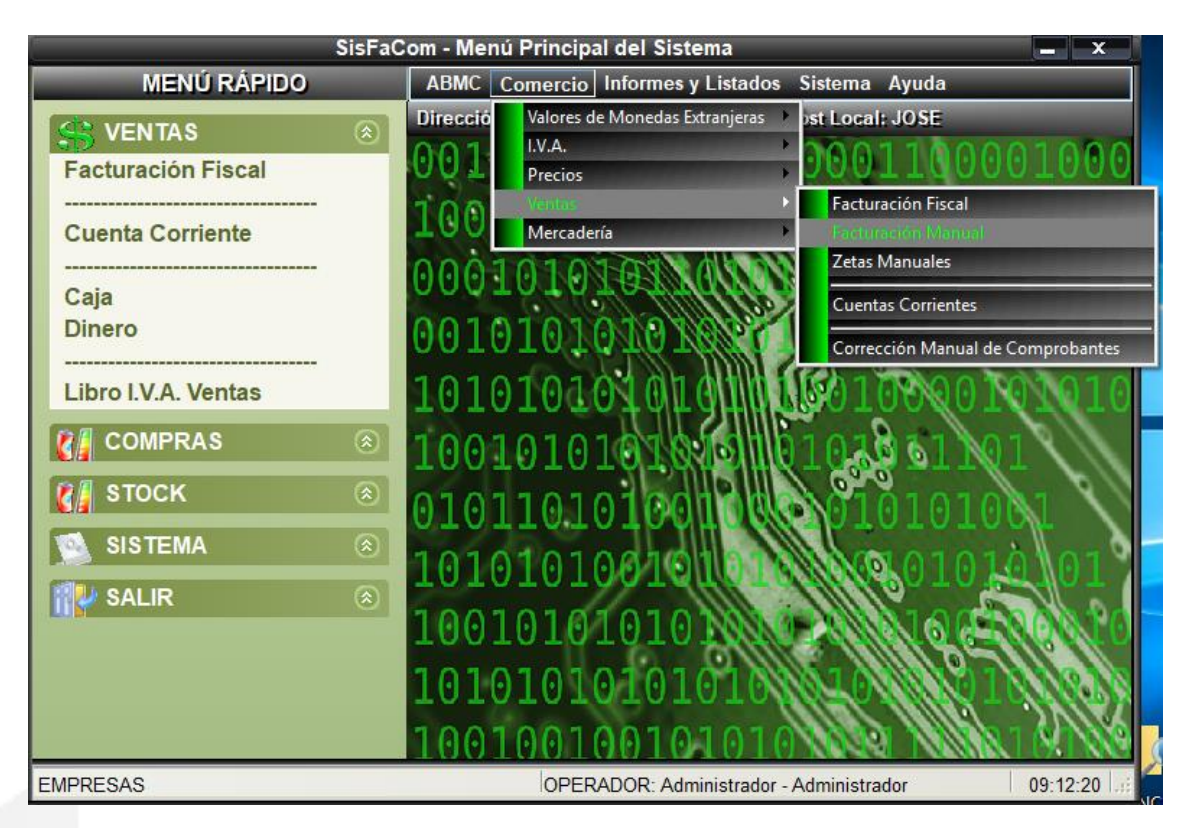

Aclaraciones: una vez que ingresamos la pantalla es igual al modulo de facturación, se maneja con los mismos comando, al finalizar realiza el guardado del registro no la impresión, ya que no existe comunicación desde este modulo.

#### **Modulo Stock**

| SisFaCom - Menú Principal del Sistema |                                                 |          |  |  |  |
|---------------------------------------|-------------------------------------------------|----------|--|--|--|
| MENÚ RÁPIDO                           | ABMC Comercio Informes y Listados Sistema Ayuda |          |  |  |  |
|                                       | Dirección IP Local: 192.0.0.17 Host Local: JOSE | 1000     |  |  |  |
| COMPRAS                               | 0010011010001000110000                          | 1000     |  |  |  |
| 👔 ѕтоск                               | 10001001000000000000000000000000000000          | 000      |  |  |  |
| Artículos                             | 000101010101000000000000000000000000000         | 011      |  |  |  |
| Ingreso de Mercaderia                 | 001010101010100000000000000000000000000         |          |  |  |  |
| Egreso de Mercaderia<br>Inventario    | 10101010101010100100010                         | 1010     |  |  |  |
| SISTEMA                               | 100101010101000000000000000000000000000         | 119      |  |  |  |
| SALIR                                 |                                                 |          |  |  |  |
|                                       | 1010101001010101010101010                       | 101°     |  |  |  |
|                                       | 1001010101010                                   | (ento    |  |  |  |
|                                       | 1010101010101010                                | (183)    |  |  |  |
|                                       | 100100100101010                                 | 8.18     |  |  |  |
| EMPRESAS                              | OPERADOR: Administrador - Administrador         | 12:44:03 |  |  |  |

1- **Inventario:** Desde esta pantalla podemos crear inventarios de stock, teniendo en cuenta que nos sirve para la carga del mismo, no para realizar actualización del stock existente. Al presionar el botón nuevo inventario ubicado en la parte superior izquierda, nos habilita las opciones con fecha actual, la sucursal al cual corresponde ese stock, y la pantalla de carga, producto por producto, donde nos pide código y cantidad del mismo.

|        | Inventario - SisFaCom                |
|--------|--------------------------------------|
|        |                                      |
|        | Inventario Nº: 1                     |
|        |                                      |
|        | Cod. Venta Descripción Cantidad      |
|        |                                      |
|        | T X VARIOS 15.000                    |
|        |                                      |
|        |                                      |
|        |                                      |
|        |                                      |
| $\sum$ |                                      |
|        |                                      |
|        |                                      |
| 1 1    | Stock Actual: 0.000 Artículo Pesable |
| ~\\    | Observaciones                        |
|        | Peso Total: 0.000 Kg                 |
|        | Cant. Total: 15 Uds                  |
|        |                                      |
|        |                                      |
|        |                                      |
|        |                                      |

2- Al finalizar la carga el sistema nos ofrece dos opciones de guardado, como se ve en la imagen.

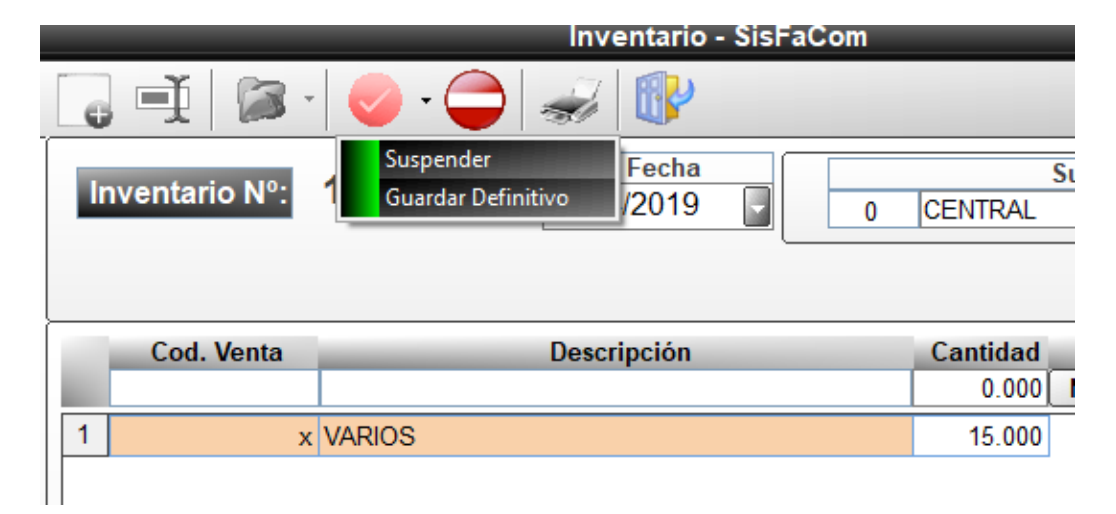

3- **Suspender:** Cuando seleccionamos suspender, nos guarda el inventario con la opción de poder modificarlo en un futuro sin problemas.

4- **Guardar definitivo:** En esta opción, no nos permitirá modificar dicho inventario. Al finalizar nos emitirá un comprobante, el cual podemos imprimir.

| لة<br>ا | 🖣                                               | 🛃 100% 💌 Total:1 100%                                                      | 1 of 1                            | - | ×    |
|---------|-------------------------------------------------|----------------------------------------------------------------------------|-----------------------------------|---|------|
|         |                                                 | Inventario                                                                 | Fecha de Impresión: 18/04/2019    |   |      |
|         | EMPRESAS<br>C.U.I.T.:<br>Dirección:<br>Telefax: | <b>Nro. Inventario:</b><br>Fecha de Inventario:<br><b>Sucursal:</b> CENTRA | : 1 Definitivo<br>18/04/2019<br>L |   |      |
|         | Código<br>x VARIOS                              | Descripción                                                                | Cantidad<br>15,000 Ud.            |   |      |
|         |                                                 |                                                                            |                                   |   | > _: |
|         |                                                 |                                                                            |                                   |   |      |

5- **Buscar inventarios:** en la pantalla principal tenemos la opción de buscar tantos inventarios suspendidos (para editar el mismo o realizar guardado definitivo) como guardados definitivos (si tenemos necesidad de imprimir el comprobante).

|                                  | Inventario - SisFaCom                   |                      | <b>–</b> X |
|----------------------------------|-----------------------------------------|----------------------|------------|
| 🔁 🗐 🎾 🖉 - 🤇                      | ) 🥪 🕪                                   |                      |            |
| Inventar Suspendidos Definitivos | Fecha                                   | Sucursal             |            |
|                                  |                                         |                      |            |
|                                  |                                         |                      |            |
| Cod. Venta                       | Descripción                             | Cantidad 0.000 Nuevo |            |
|                                  |                                         |                      |            |
|                                  |                                         |                      |            |
|                                  |                                         |                      |            |
|                                  |                                         |                      |            |
|                                  |                                         |                      |            |
|                                  |                                         |                      |            |
|                                  |                                         |                      |            |
| Stock Actual: 0.000              | Artículo Pesable<br>Artículo No Pesable |                      |            |
| Obs                              | servaciones                             | Peso Total:          | 0.000 Kg   |
|                                  |                                         | Cant. Total:         | 0 Uds.     |

Aclaración: Se recomienda, en la carga de grandes cantidades de productos, realizarlo en diferentes inventarios, no superar los 500 por inventario, así se evitan inconvenientes de funcionamiento del sistema.

6- **Ingreso de mercadería:** Se utiliza para actualizar el stock anteriormente cargado, para generar un ingreso de productos se inicia la carga desde el botón que se encuentra en la parte superior izquierda.

|                                   | Ingreso de Mercadería - SisFa                                        | Com 📃 🗙                                                                          |
|-----------------------------------|----------------------------------------------------------------------|----------------------------------------------------------------------------------|
| 😱 🕺 🖾 ·                           | 🕑 · 🖨   🥪 💲   💱 👘                                                    |                                                                                  |
| Nº de Ingreso                     | Fecha                                                                | Tipo y Número de Comprobante                                                     |
| Provee                            | edor Suct                                                            | Ursal Descuentos / Recargos<br>Descuento 1000 %0.00                              |
| Cod. Venta                        | Descripción                                                          | Cantidad P. Costo Imp. Int. Sub Total                                            |
|                                   |                                                                      | 0.000 \$0.00 \$0.00 <b>Nuevo</b>                                                 |
| Articulo Pesable<br>Stock Actual: | Articulo No Pesable Presione la tec<br>0.000 Utilidad: %0.00 L.V.A.: | a C sobre la grilla para realizar cambios de precio<br>%0.00 P. de Venta: \$0.00 |
| Peso Total:<br>Cant. Total:       | 0.000 Kg Neto Im<br>0 Uds. \$ 0.00                                   | 0. Interno I.V.A. Monto Total<br>0.00 \$ 0.00 <b>\$ 0.00</b>                     |

7- En la pantalla de carga tendremos que seleccionar el tipo y número de comprobante a emitir al igual que los datos del proveedor y sucursal, luego la carga de los productos que ingresan en el inventario, al final guardamos los cambios realizados.

|   |            |                              |                   | Ingreso de l                   | Mercadería                  | - SisFaCo                 | m                       |                           |                                   |                     | x       |
|---|------------|------------------------------|-------------------|--------------------------------|-----------------------------|---------------------------|-------------------------|---------------------------|-----------------------------------|---------------------|---------|
|   | 6          | 1 🔊                          | - 🤡 - 🤇           | ) 🛹                            | \$ 🚯                        |                           |                         |                           |                                   |                     |         |
| E | Nº c       | le Ingreso<br>Prove          | 2<br>edor         | F<br>18/04/2<br>               | <sup>E</sup> echa<br>2019 💽 | Factura<br>Remito         | ipo y Núme<br>v         | ro de Comp                | probante<br>Descuento<br>escuento | s / Recargo         | s<br>00 |
|   |            | Cod. Venta                   | _                 | Descrip                        | oción                       |                           | Cantidad                | P. Costo                  | Imp. Int.                         | Sub Total           |         |
|   |            |                              |                   |                                |                             |                           | 0.000                   | \$0.00                    | \$0.00                            | Nuevo               | _   _   |
|   | 1          | х                            | VARIOS            |                                |                             |                           | 10.000                  | \$0.00                    | \$0.00                            | \$0.00              |         |
|   | Stoc       | Artículo Pesabl<br>k Actual: | ie Ari            | tículo No Pesable<br>Utilidad: | Presic<br>%0.00             | one la tecla C<br>I.V.A.: | c sobre la gril<br>%0.0 | la para realiz<br>0 P. de | ar cambios d<br>e Venta:          | e precio<br>\$0.00  |         |
| ł | Pes<br>Can | o Total:                     | 0.000 K<br>10 Uds | s s                            | Neto<br>\$ 0.00             | lmp.<br>\$                | Interno<br>0.00         | I.V.A.<br>\$ 0.00         | M                                 | onto Tot<br>\$ 0.00 | al      |

8- Egreso de mercadería: Se utiliza tanto como cuando artículos son enviados a otra sucursal o a proveedores externos, en el caso de que el egreso sea hacia otra sucursal, el sistema nos da la opción de seleccionar si es una devolución, en este caso el sistema automáticamente intercambia la sucursal origen con la de destino, la carga de los artículos se realiza como en el caso anterior, una vez finalizada la transacción se guardan los datos de la misma.

|           | Egreso de Me                       | rcadería - SisFaCom                     | <b>_</b> X      |               |
|-----------|------------------------------------|-----------------------------------------|-----------------|---------------|
|           | 🛛 📑 🛛 🔊 · 🕥 · 🖨 🕷 🚺                |                                         |                 |               |
|           |                                    | Comprobante Interno                     |                 | Datos de      |
|           | EGRESO E 0001-0000000              | Proveedor                               | <u>C.U.I.T.</u> | nrovederes    |
|           | Devolución Fecha                   | Dirección:                              |                 | → proveedores |
|           |                                    | Localidad: Prov.:                       |                 |               |
| $\rangle$ | Nº de Lista: %0.00 % No Utilizar L | Artículo Pesable<br>Artículo No Pesable |                 |               |
|           | Cod. Venta Descripci               | Sin Canada Monto Si                     |                 |               |
|           |                                    | 0.000 \$0.00                            | NUEVO           |               |
|           |                                    |                                         |                 |               |
|           |                                    |                                         |                 |               |
|           |                                    |                                         |                 |               |
|           |                                    |                                         |                 |               |
|           |                                    |                                         |                 |               |
| 1 1       |                                    |                                         |                 |               |
|           |                                    |                                         |                 |               |
|           | Observaciones                      |                                         |                 |               |
|           |                                    | Peso Total: 0.000 Kg                    | Monto Total     |               |
|           |                                    | Cant. Total: 0 Uds.                     | \$ 0.00         |               |
|           |                                    |                                         |                 |               |

| Egreso de Mercadería - SisFaCom 📃 💌 |                                                                                                    |  |  |  |  |  |
|-------------------------------------|----------------------------------------------------------------------------------------------------|--|--|--|--|--|
| 🕞 🛒   📨 ·   🥪 · 😄   🥪   🕸 _         |                                                                                                    |  |  |  |  |  |
|                                     | Comprobante Interno                                                                                                    |  |  |  |  |  |
| E                                   | GRESO     X     0001 - 00000004       Sale de la Sucursal     Entra en la Sucursal       1     Sucursal 1       1     Sucursal 1                                                                                                    |  |  |  |  |  |
| N° c                                | e Lista: %0.00 % No Utilizar Lista Artículo Pesable                                                                                                    |  |  |  |  |  |
|                                     | Cod. Venta         Descripción         Cantidad         Monto         Sub Total         Utilidad           0.000         \$0.00         Nuevo         Nuevo |  |  |  |  |  |
|                                     |                                                                                                    |  |  |  |  |  |
|                                     | Peso Total: 0.000 Kg Monto Total<br>Cant. Total: 0 Uds. \$ 0.00                                                                                                    |  |  |  |  |  |
|                                     |                                                                                                    |  |  |  |  |  |

Al seleccionar esta opción, nos hablita la opción de intercambio entre sucursales.

Al seleccionar esta opción el sistema intercambia la sucursal origen con la sucursal destino.

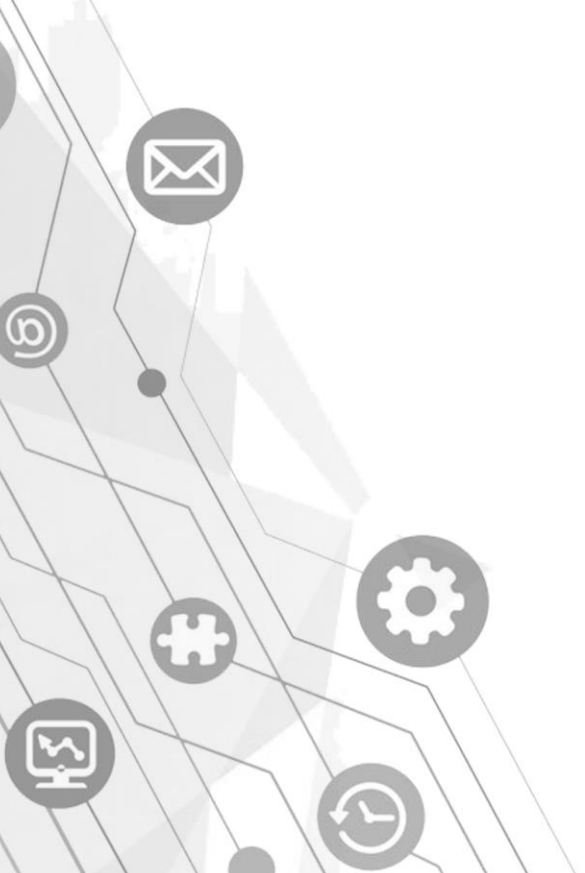

#### Modulo Cuenta Corriente

Modulo para todos los clientes que operan con Cuenta Corriente, esta posibilidad se habilita al dar de alta el mismo, como se explica anteriormente.

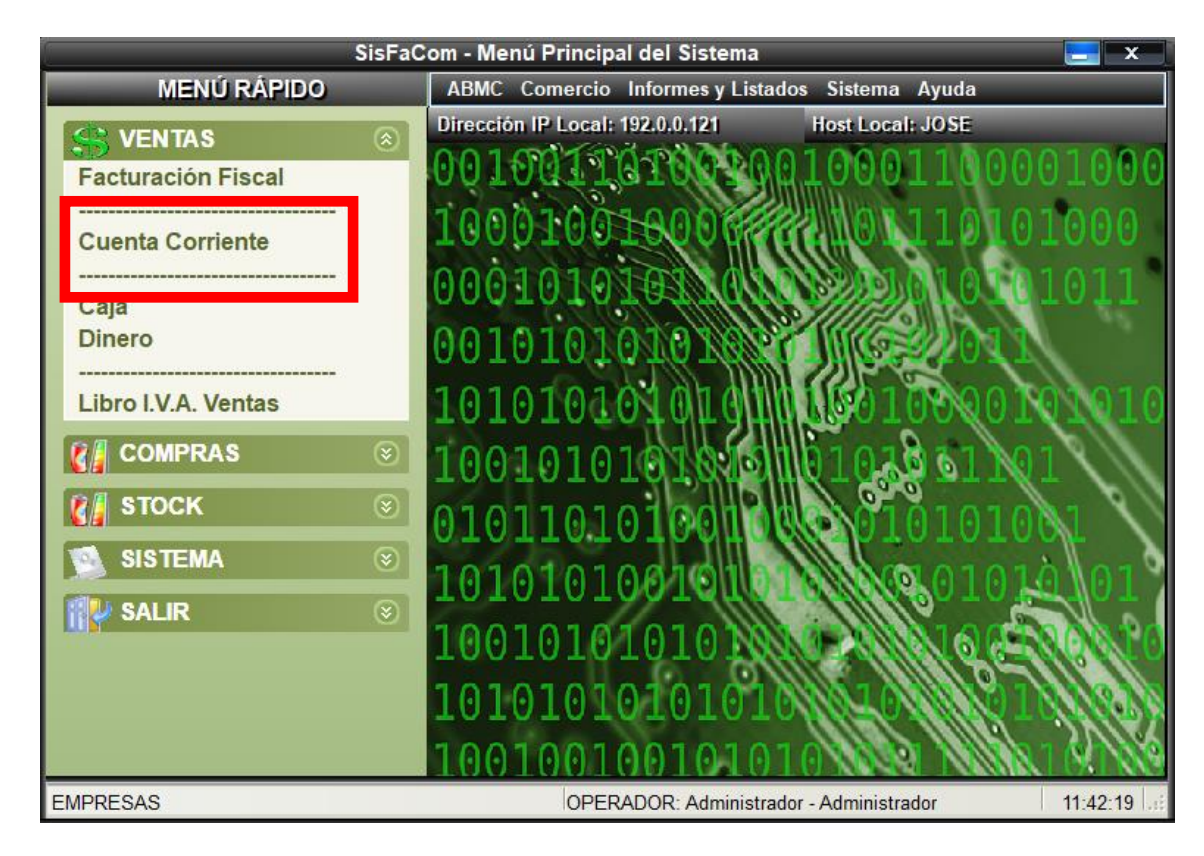

1- En la pantalla principal buscamos al cliente por código del mismo o al presionar enter podemos hacer una búsqueda por nombre o algún otro dato.

| Cuentas Corrientes - SisFaCom                                                                    |                   |
|--------------------------------------------------------------------------------------------------|-------------------|
| Cliente Desde el 24/04/2019                                                                      | Hasta el Procesar |
| Ingresar Facturas         Ingresar Pago           Ingresar N. Débito         Ingresar N. Crédito | Listado de Saldos |
| Ficha de Movimientos de Cuenta Co                                                                | orriente          |
| Nº Mov. Tipo Comprobante Fecha Debe                                                              | Haber Saldo Suc.  |
|                                                                                                  |                   |
| Presione la tecla Shift + V sobre la grilla para ver la información detallada del comprobante    | Imprimir Ficha    |
| Presione la tecla Shift + P sobre la grilla para efectuar el pago del comprobante seleccionado   |                   |

2- Una vez cargado el cliente, podemos elegir un rango de fechas para ver las transacciones, luego presionamos el botón procesar para que el sistema nos cargue las mismas.

|                                                                           | Cuentas Corrientes - SisFaCom |                                                                                                    |                                                                    |                                                 |                                         |                 |                                          |                                  |
|---------------------------------------------------------------------------|-------------------------------|----------------------------------------------------------------------------------------------------|--------------------------------------------------------------------|-------------------------------------------------|-----------------------------------------|-----------------|------------------------------------------|----------------------------------|
| Cliente<br>2 lucas                                                        |                               |                                                                                                    |                                                                    | Desde el<br>4/04/2019                           | Hasta e<br>24/04/2019                   | Proc            | esar                                     |                                  |
| Ingresar Facturas Ingresar Pago<br>Ingresar N. Débito Ingresar N. Crédito |                               |                                                                                                    |                                                                    | MONTO PERM.:<br>(CREL ITO                       | \$ 98,105.0<br>SIN AGO TAR              | Listado de      | e Saldos                                 |                                  |
|                                                                           | Nº Mou                        | Tine                                                                                                    | Ficha Comprehente                                                  | de Movimientos                                  | de Cuenta Corri                         | ente            | Soldo                                    | Suc                              |
| 1<br>2<br>3                                                               | 0<br>1<br>2                   | Factura<br>Factura                                                                                                    | Comprobante<br>SALDO INICIAL<br>B-0007-00000428<br>B-0007-00000429 | Pecha<br>23/04/2019<br>24/04/2019<br>24/04/2019 | Debe<br>\$0.00<br>\$1,865.00<br>\$30.00 | Haber<br>\$0.00 | \$1,895.00                               | 1<br>1                           |
|                                                                           | Ller<br>del c<br>corr         | the text of the text of text of text of | os datos<br>1 cuenta                                               |                                                 | Elige el rang<br>fechas                 | go de           | Presionar e<br>"procesar"<br>la informac | el botón<br>para cargai<br>ción. |

3- **Ingresar facturas:** Se utiliza para generar una factura que, por algún motivo no se guardo en el sistema y no aparece en la cuenta corriente del cliente.

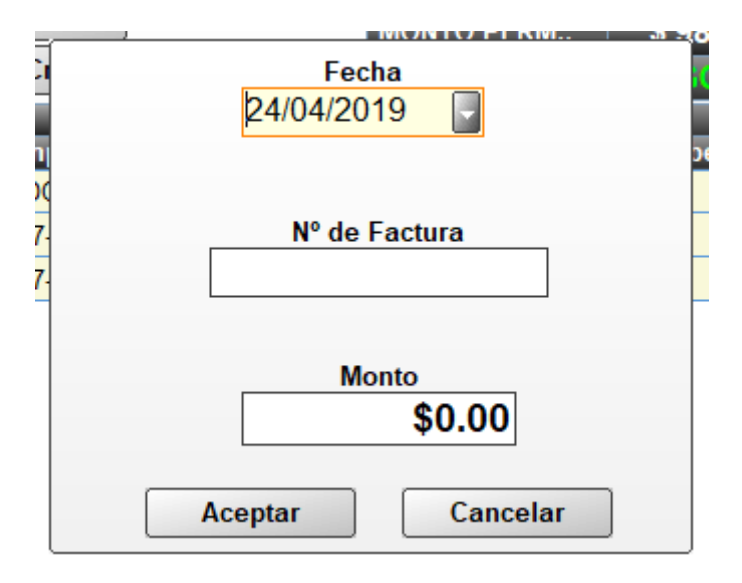

4- **Ingresar pago:** Desde la pantalla pagos nos permite ingresar pagos parciales o total de la cuenta corriente como se ve en imagen, nos solicita el tipo de pago y monto, al finalizar confirmamos el pago y podemos imprimir comprobante en el botón "imprimir ficha".

|                                                                                                    | Cuentas Corr | ientes - SisFaCom      |                     |          |  |  |
|----------------------------------------------------------------------------------------------------|--------------|------------------------|---------------------|----------|--|--|
| Cliente<br>2 lucas                                                                                                    |              | Desde el<br>24/04/2019 | Hasta el 24/04/2019 | Procesar |  |  |
|                                                                                                    | MED          | DIOS DE PAGO           |                     |          |  |  |
| Medio de Pago                                                                                                    | Monto        | Nº Cupón               | Nº Cheque           |          |  |  |
| *                                                                                                    |              |                        |                     |          |  |  |
|                                                                                                    |              |                        |                     | •        |  |  |
| Total Pagos:     \$ 0.00     Restante:     \$ 0.00     Confirmar Pago                                                                                                    |              |                        |                     |          |  |  |
| Presione la tecla Shift + V sobre la grilla para ver la información detallada del comprobante<br>Presione la tecla Shift + P sobre la grilla para efectuar el pago del comprobante seleccionado |              |                        |                     |          |  |  |

5- Nota de debito: Operación similar a la de generar una factura nueva, en este caso como nota de debito.

6- Nota de crédito: el procedimiento es similar al anterior, en esta situación para descontar un monto del total de la cuenta corriente.

Aclaraciones: Si nos posicionamos sobre una factura de la cuenta corriente y presionamos las teclas "shift + V" podemos ver el pago realizado sobre la misma, de lo contrario el sistema nos informa que no existe pago para dicho comprobante.

De la misma forma si presionamos las teclas "shift + P" nos permite hacer un pago sobre dicha factura y no sobre el total de la cuenta corriente. En este caso nos trae el monto que posee la misma.

#### Modulo Caja/Dinero

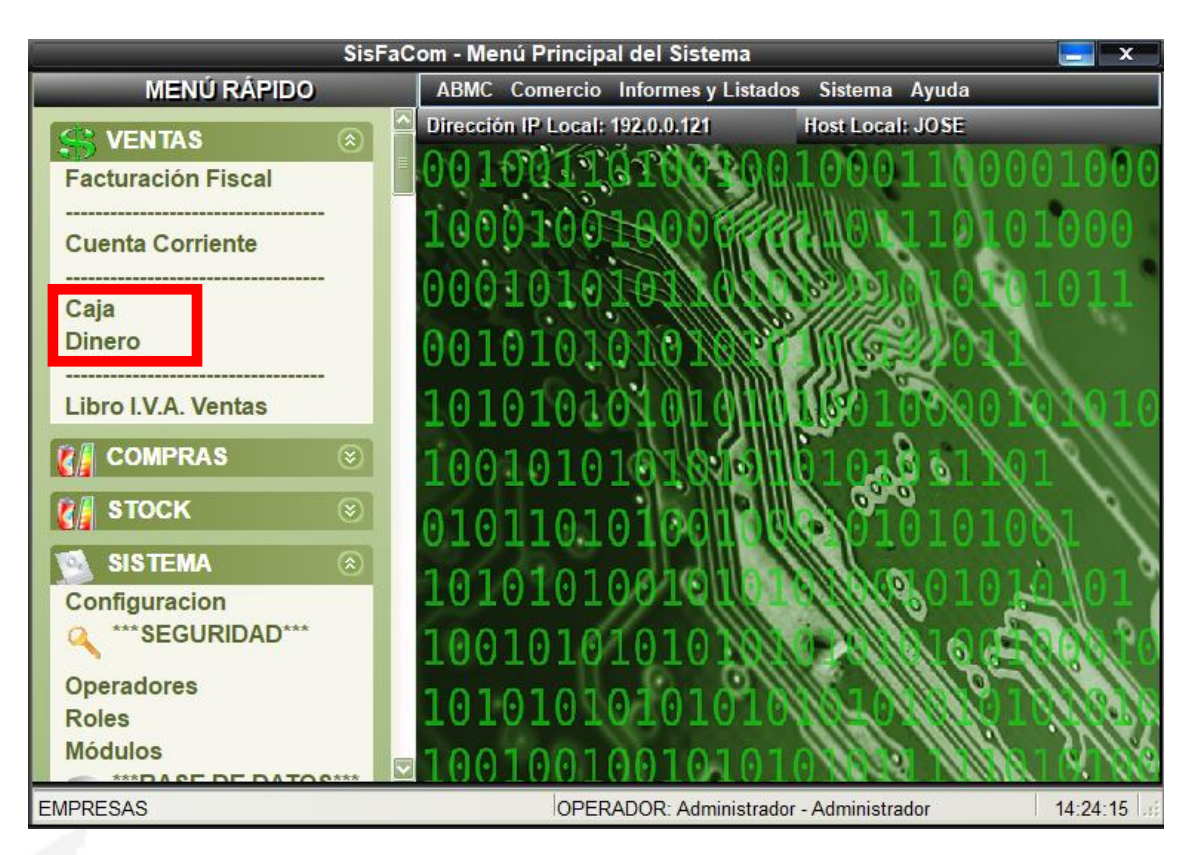

1-**Modulo Caja:** El modulo caja nos presenta una pantalla con el nombre del operador que inicio el sistema, siempre con la hora y fecha actualizada al momento en el que realicemos apertura o cierre de caja de caja.

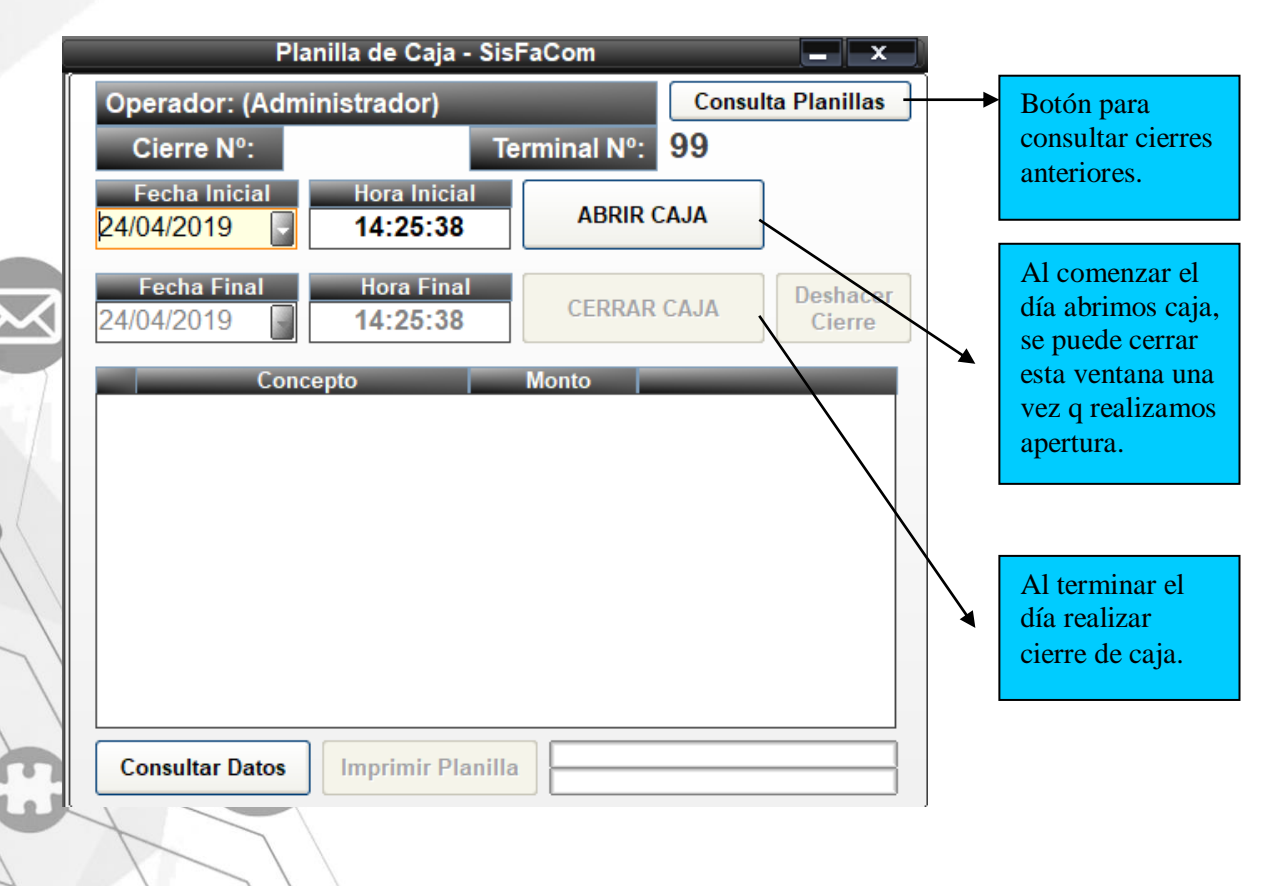

34

2- **Consultar datos:** Con este botón podemos acceder a todos los movimientos del día en cuestión tal como se muestra en pantalla.

| Planilla de Caja - SisFaCom 📃 💌                                      |                                |  |  |  |  |  |
|----------------------------------------------------------------------|--------------------------------|--|--|--|--|--|
| Operador: (Administrador)                                            | Consulta Planillas             |  |  |  |  |  |
| Cierre Nº:                                                           | Terminal Nº: 99                |  |  |  |  |  |
| Fecha InicialHora Inicia24/04/201914:25:38                           | ABRIR CAJA                     |  |  |  |  |  |
| Fecha Final         Hora Final           24/04/2019         15:47:22 | CERRAR CAJA Deshacer<br>Cierre |  |  |  |  |  |
| Concepto                                                             | Monto                          |  |  |  |  |  |
| 1 EFECTIVO:                                                          | \$0.00                         |  |  |  |  |  |
| 2 CUENTA CORRIENTE:                                                  | \$0.00                         |  |  |  |  |  |
| 3 CHEQUE:                                                            | \$0.00                         |  |  |  |  |  |
| 4 T. CRÉDITO:                                                        | \$0.00                         |  |  |  |  |  |
| 5 T. DÉBITO:                                                         | \$0.00                         |  |  |  |  |  |
| 6 OTROS:                                                             | \$0.00                         |  |  |  |  |  |
| 7 TOTAL:                                                             | \$0.00                         |  |  |  |  |  |
|                                                                      |                                |  |  |  |  |  |
| Consultar Datos Imprimir Planilla                                    |                                |  |  |  |  |  |

3- **Deshacer cierre:** El sistema nos da la posibilidad, solo en una ocasión, de deshacer el cierre diario, si el mismo se realizo por algún error.

4- **Modulo Dinero:** Desde esta ventana podemos dejar asentado tanto el ingreso o el egreso del dinero de la caja, tanto así, como poder ver dichos movimientos con un rango de fechas específico.

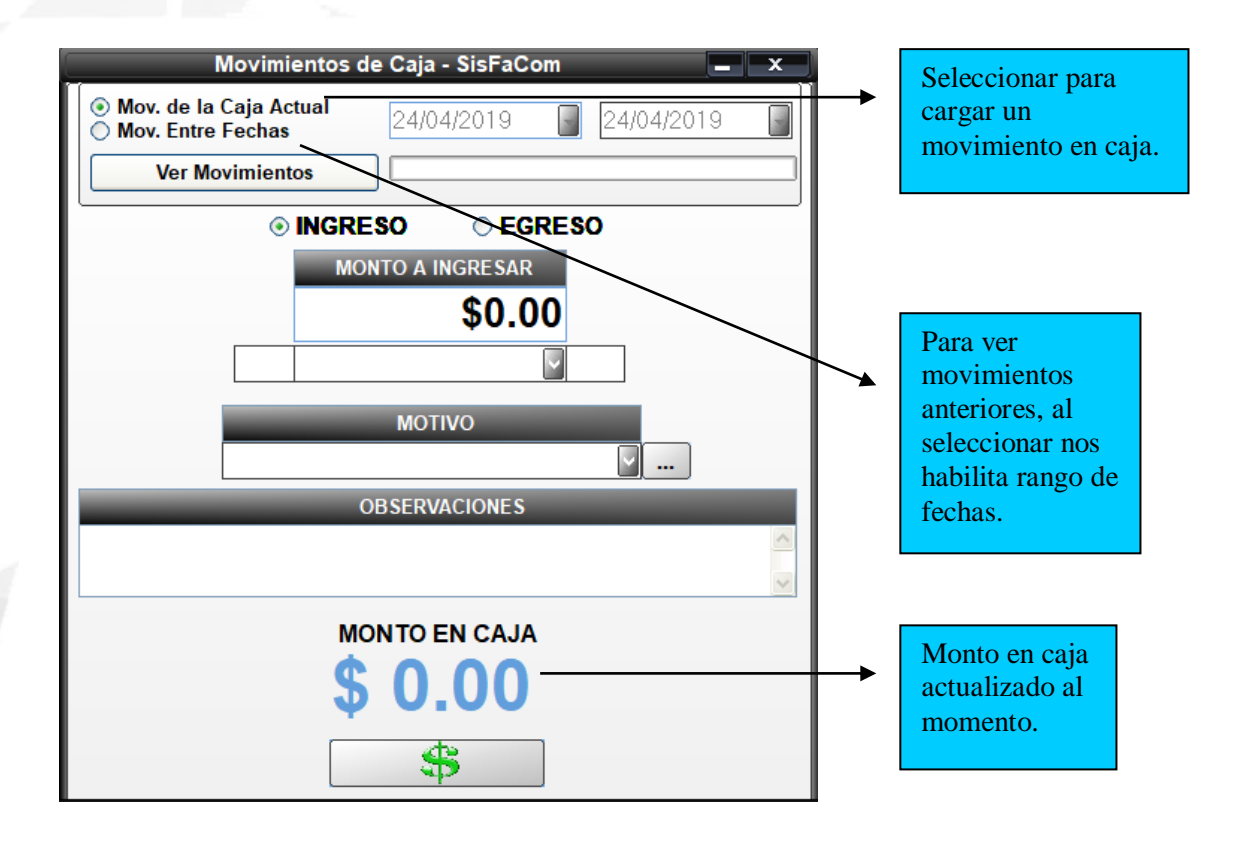

Aclaraciones: El campo motivo viene con opciones cargadas por defecto, también se puede introducir el texto que se desee o la posibilidad de cargar nuevos motivos desde los tres puntos que aparecen a la derecha.

El campo observaciones también se puede introducir el texto que se desee.

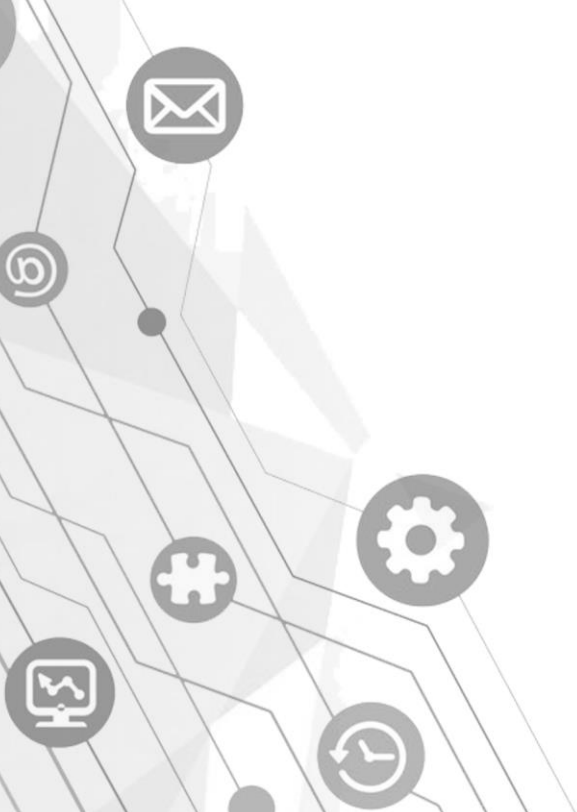

#### Modulo Libra I.V.A. Ventas

1- Ingresamos al modulo como nos indica la imagen.

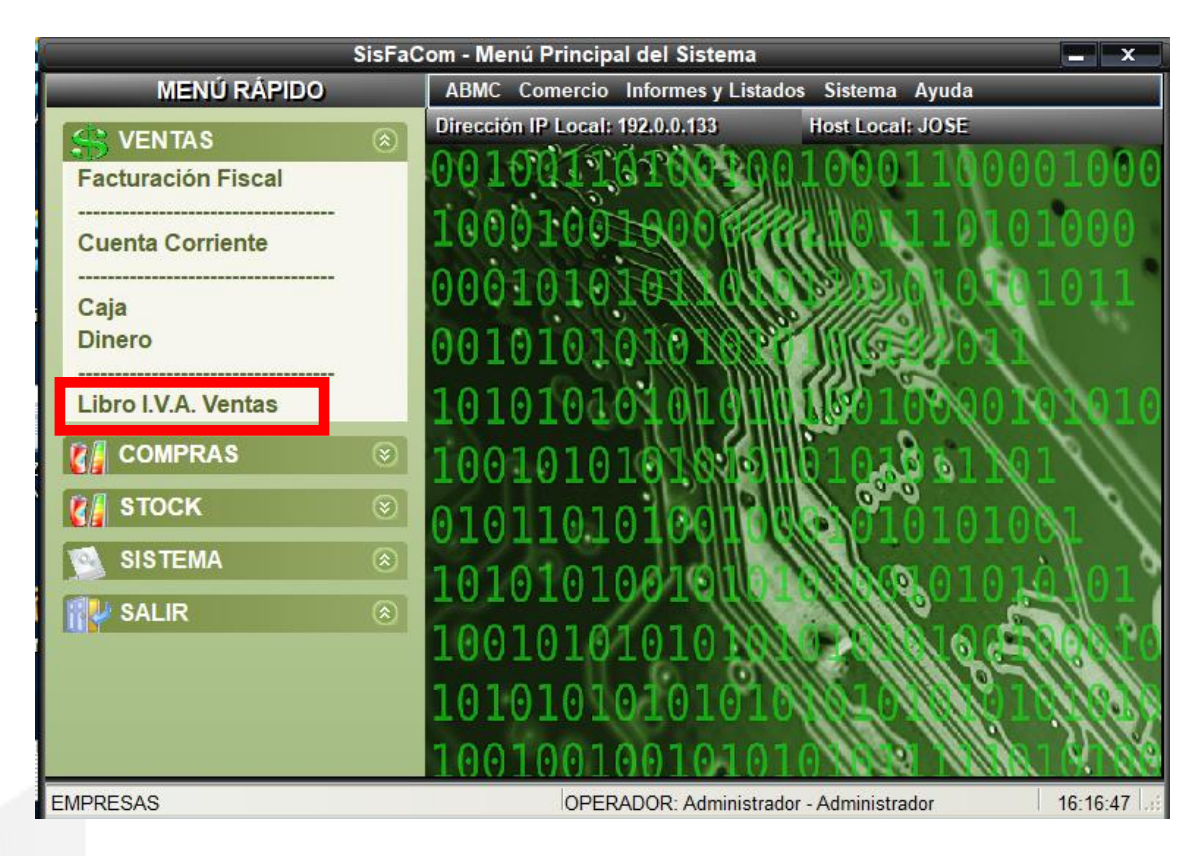

2- En la pantalla del modulo, nos muestra la opción de selección por mes o una fecha especifica, en caso de necesitar los datos de 1 solo día, en ambos campos se coloca la misma fecha.

En el campo numero correlativo, colocamos un numero distinto a 0 y presionamos el botón con la imagen de la impresora, el sistema procesara la información y una vez que finalice nos mostrara una documento con los datos solicitados, el cual podemos guardar o imprimir.

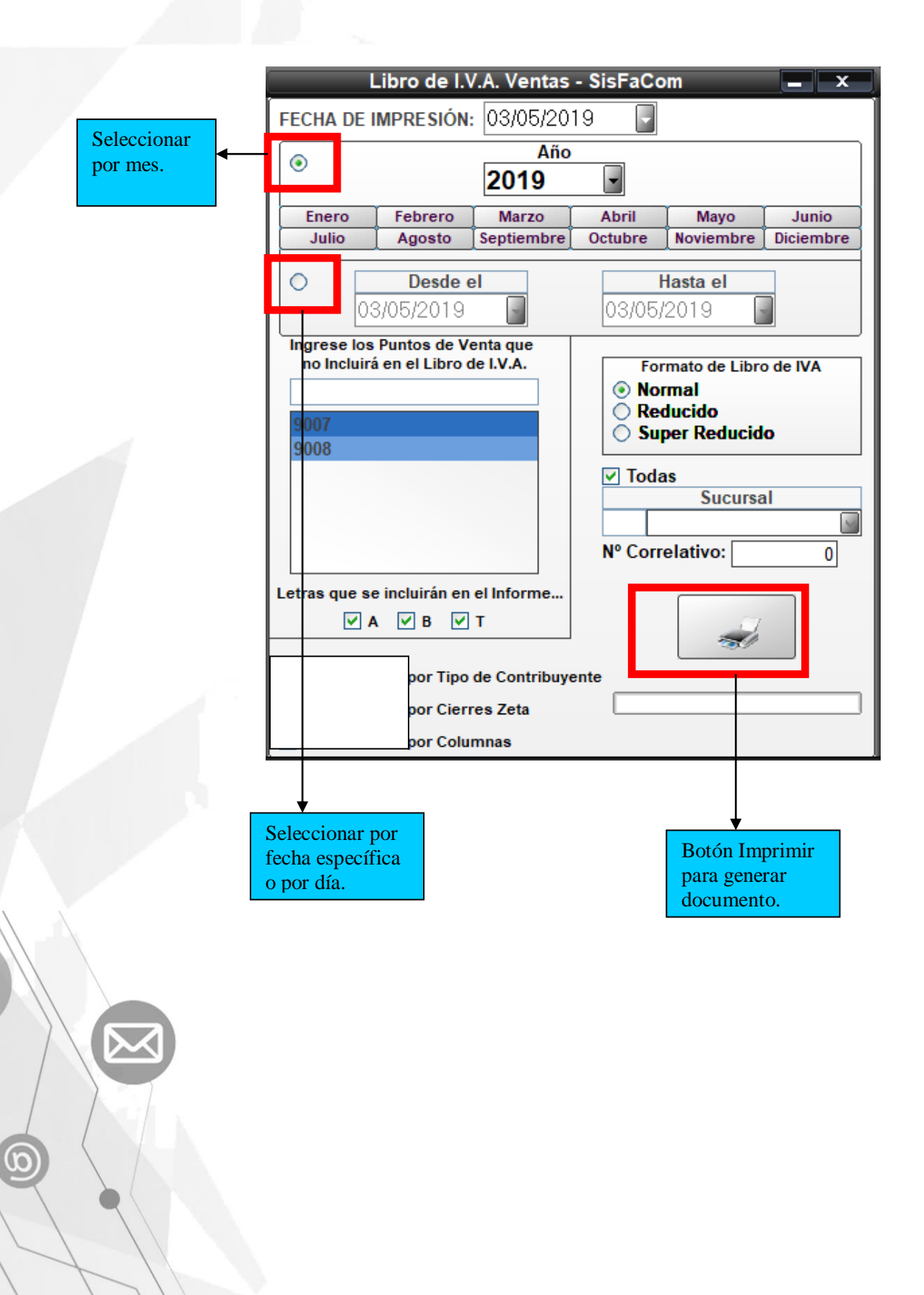